# User manual

Manuel d'utilisation Gebruikershandleiding Användar-handbok

PhotoFrame™

| Benutzerhandbuch | Manuale per l'utent | Manual del usuario | Manual do usuário

7FF I

# Classic

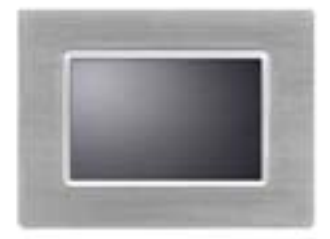

7FFICME

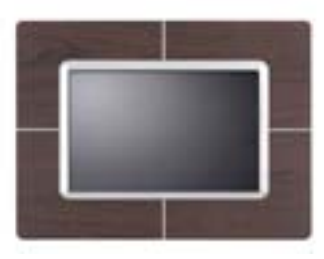

7FFICWO

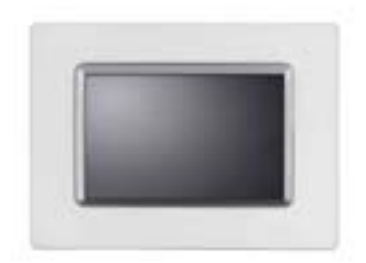

7FFICMI

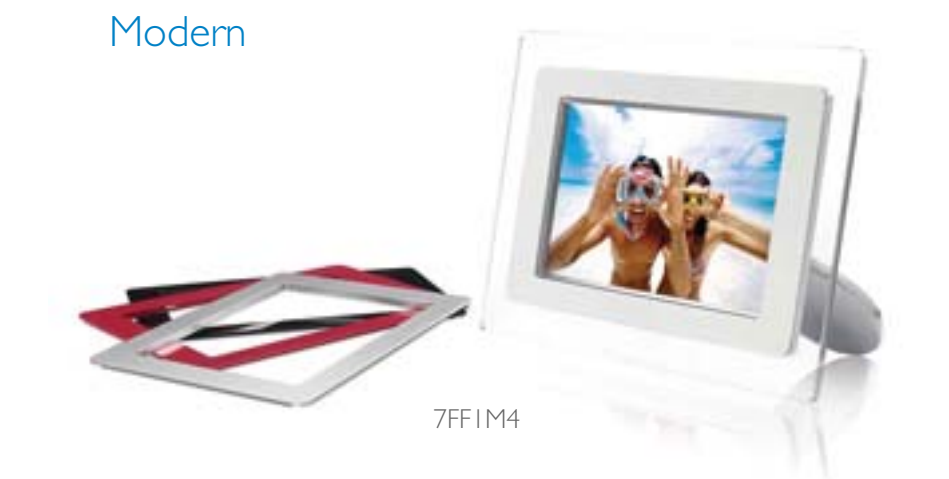

# PHILIPS

# Başlangıç

- Paket listesi
- İlk kurulum
- Teknik Özellik

Paket Listesi

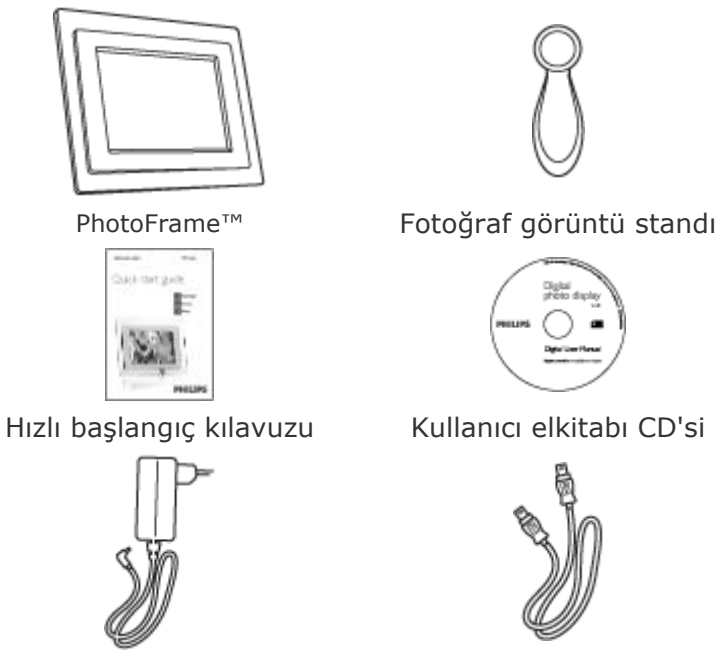

Güç adaptörü

PC için USB Kablosu

(erkek A tipi fiş)

# İhtiyaç duyacağınız diğer gereksinimler

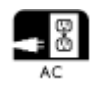

Elektrik prizi

dijital fotoğraflar, bellek kartı veya PC

SAYFANIN BAŞINA DÖN

©2005 Koninklijke Philips Electronics NV

Tüm hakları saklıdır. Philips Electronics NV şirketinden önceden izin alınmadan tamamen veya kısmen çoğaltma, kopyalama, kullanım, değiştirme, kiralama, kamu performansı, aktarım ve/veya yayın gibi işlemler yasaklanmıştır

## Kullanıcı elkitabı CD'si

# Başlangıç

- Paket listesi
  İlk kurulum
- Teknik
   Özellik

# İlk kurulum

Philips dijital fotoğraf görüntüsü, fotoğrafların ekrana tam yerleştirilmesi için dikey veya yatay olarak yerleştirilebilir. Dahili yeniden şarj edilebilen pil ile elektrik kablosuna gerek duymadan fotoğrafların bağımsız bir şekilde dolaştırma özgürlüğü sağlanır. Ya da bir prize takarak odanın bir yerinde sabit fotoğraf görüntüleme yapabilirsiniz.

## A. Parçalar üzerindeki koruyucu kısmın/filmin çıkarılması

- Standın başını prize yerleştirin
- Stand yerine oturuncaya kadar saat yönünde çevirin

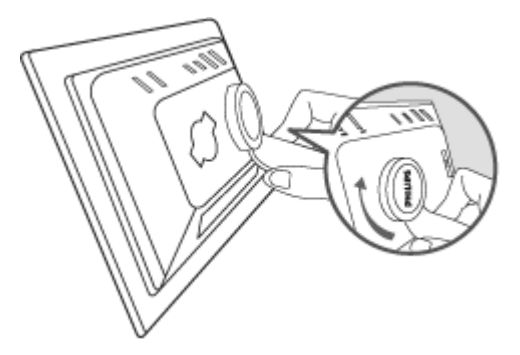

# B. Güç kaynağına bağlamak

• Verilen elektrik kablosunu Fotoğraf Ekranından elektrik prizine takın. Dahili pil şarj işlemine başlayacak ve pil LED'i turuncu renkte yanacaktır.

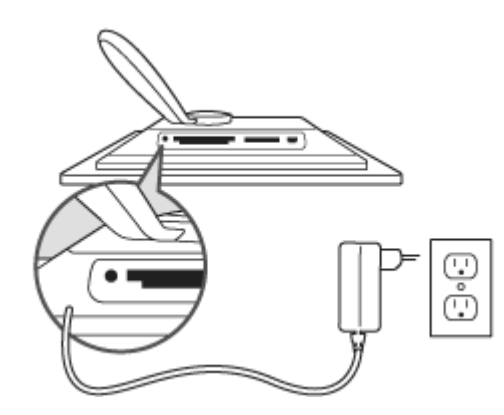

## Kontrol tuşlarının yerleştirilmesi

• Arka taraftaki kontrol tuşlarına basarak fotoğraf ekranınızı kullanın.

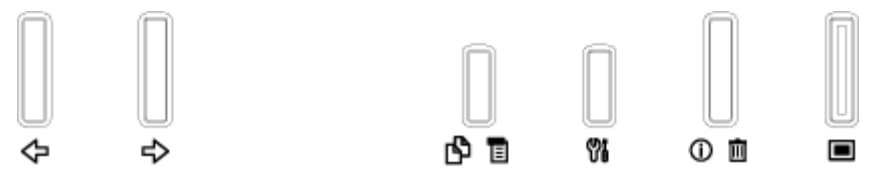

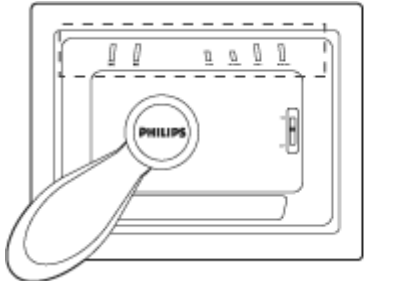

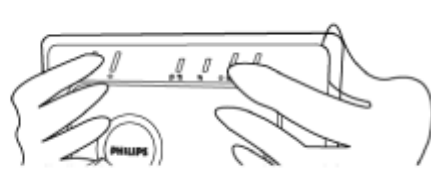

• LCD ekranı ayrıca aynı pozisyondaki her tuş için işlev simgesini gösterir.

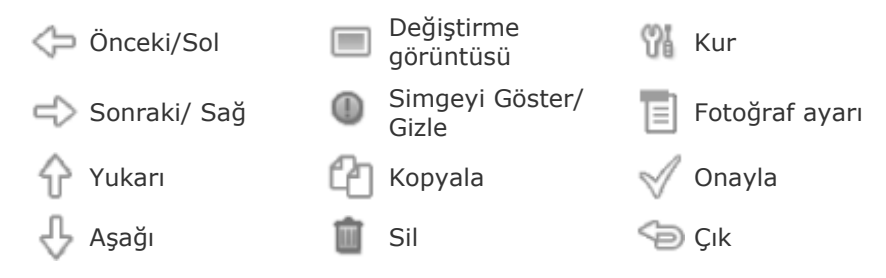

#### C. Fotoğraf Ekranının çevrilmesi

Elektrik açma/kapama düğmesini AÇIK konumuna getirin.
 Güç LED'i yeşil renkte yanacak ve Başlangıç ekranı belirecektir.

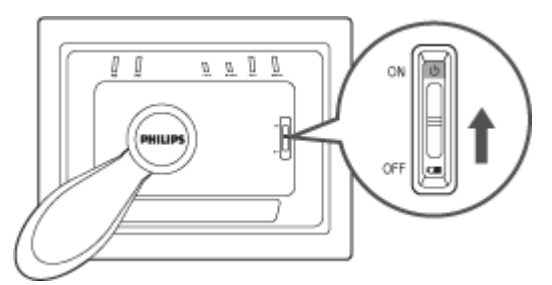

# D. Tercih ettiğiniz dili seçin

•

- Yuşuna basın (Fotoğraf Ekranının arkasındaki soldan 3. tuş) Fotoğraf Ekranı için genel ayarlar ile birlikte bir menü görünecektir.
- Dil'i vurgulamak için 🗘 veya 🦑 tuşunu kullanın ve seçmek için
- Tercih ettiğiniz dili seçmek için veya Utuşunu kullanın. Seçiminizi onaylamak için düğmesine basın. Yeni ayar derhal etkili hale gelecektir.
  - Dil menüsünden çıkmak için <sup>(D)</sup> düğmesine tekrar basın.

| Ŗ  | Slideshow      | English   |
|----|----------------|-----------|
| 2  | Language       | Français  |
| ÷. | Brightness     | Deutsch   |
| ۲  | Time functions | ltalian o |
|    | Status         | русский   |
|    |                | Spanish   |

# Başlangıç

•Paket listesi

•İlk

kurulum

**Teknik Özellik** •Teknik

Özellik

#### Görüntü/Ekran

- Etkili ekran alanı: 137 x 91 mm (5.4" x 3.6"), 6.5" çapraz
- Dikey nokta eğimi: 0.1905 mm
- Yatay nokta eğimi: 0.1905 mm
- Çözünürlük: 720 x 480 piksel
- Parlaklık: 200 nit
- Görüntü açısı (CR>5): Yatay (-85°~85°), Dikey (-85°~85°)
- Arkaplan yarı ömür süresi: 20.000 saat

## Bağlanabilirlik

Kart okuyucu: Yerleşik güvenli dijital (SD), Multimedya kartı (MMC), Memory stick belleği

(MS, MS Pro), Kompak flaş (CF) sadece I türünde.

## Uygunluk

Desteklenen fotoğraf biçimi: EXIF ve DCF standartlarını karşılayan 12M piksele kadar JPEG fotoğrafları

Bellek boyutu: 50 fotoğraf veya üstü

Desteklenen yerleşim: Manzara, Portre

Kontrol düğmeleri: 6 düğme

Ekran modu otomatik slayt gösterisi, tam ekran tarama, küçük resim taraması

## Kur menüsü:

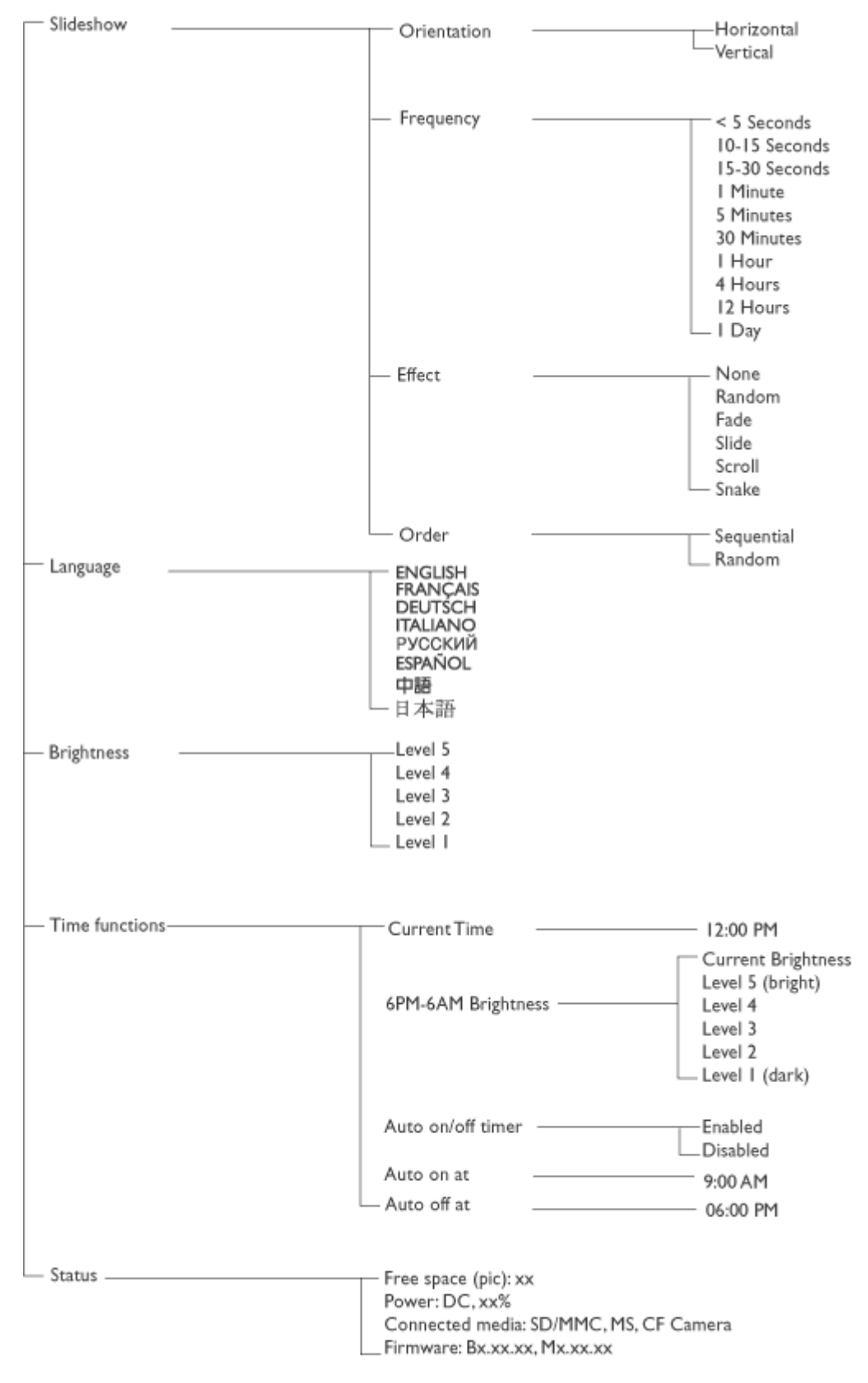

Specifications are subject to change without prior notice.

#### Güvenli dijital (SD), multimedya kartı (MMC), Memory stick belleği (MS, MS Pro), Kompak flaş (CF) sadece I tipi

Desteklenen fotoğraf biçimi EXIF ve DCF standartlarını karşılayan 12M piksele kadar JPEG fotoğrafları

Bellek boyutu: 50 fotoğraf veya üstü

Desteklenen yerleşim: Manzara, Portre

Kontrol düğmeleri: 6 düğme

Ekran modu otomatik slayt gösterisi, tam ekran tarama, küçük resim taraması

#### Fotoğraf menüsü:

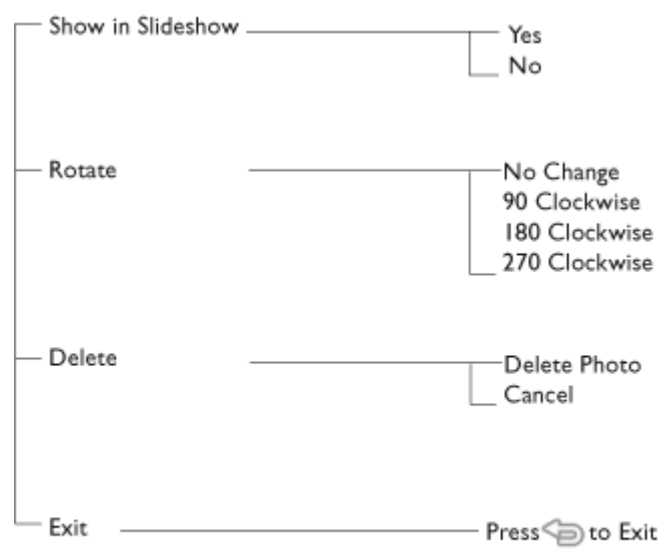

\* Specifications are subject to change without prior notice.

OSD dilleri: İngilizce, Fransızca, Almanca, İtalyanca, İspanyolca, Basitleştirilmiş Çince, Rusça, Japonca

Tak-Kullan uyumu: Windows 2000/XP veya üstü, Mac OS X veya üstü, Linux

#### Aksesuarlar

- Dahil edilen aksesuarlar: AC güç (AC 100~240V 50/60 Hz 0.36A-->DC 5V 2.5A); adaptörü, USB kabloları, Hızlı başlatma kılavuzu
- Kullanıcı elkitabı Evet (CD-ROM'dadır)

#### Güç

- Güç LED göstergesi Yeşil (güç açma), Kapalı (güç kapatma)
- Pil LED göstergesi Turuncu (şarj oluyor), Kapalı (şarj olmuyor)
- Güç modu desteklenen pil gücü, AC gücü

# Fotoğrafların Keyfini Çıkarı

Fotoğraflar Görüntülenmesi
Fotoğrafların Kopyalanması
Fotoğraf slayt gösterilerinin görüntülenmesi
Fotoğraflarınsilinmesi ve döndürülmesi

# Fotoğrafların Görüntülenmesi

Bellek kartı takıldığında veya dijital fotoğraf makinesi Fotoğraf Ekranına aktif bir bağlandığında, "Last-in, First-display(Son Giren, İlk Gösterilir)" sırası ile son b ortamda veya aygıtta fotoğrafları gösterir.

Fotoğraf Ekranı görüntü modları arasında seçim yapabilirsiniz. Üç görüntü ı arasında geçiş yapmak için büğmesine basın (Fotoğraf Ekranının arkasın soldan 1.); önceki fotoğrafı görüntülemek için bötoğrafı görüntülemek için büğmesini kullanın. ( ber tuşları Fotoğraf Ekranının arkasında sağdaki iki tuştur.)

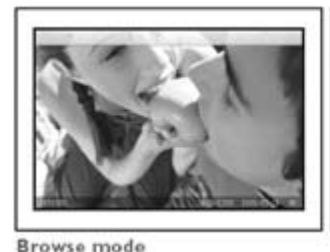

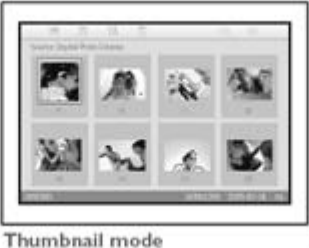

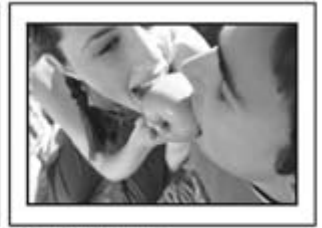

Slideshow mode

KÜÇÜK RESİM-Fotoğraf listesi.

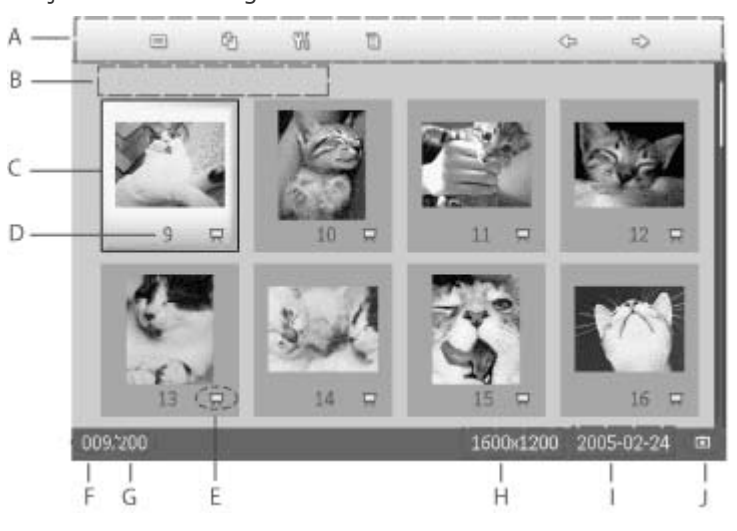

- A Her bir simge Fotoğraf Ekranının arkasındaki ilgili tuşun işlevini gösterir.
- B Ekrandaki fotoğraf kaynakları

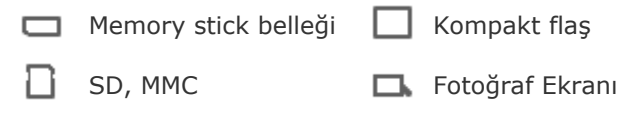

- C Görüntülenen Fotoğraf
- D Görüntülenen Fotoğraf Numarası
  - Slayt gösterisi simgesi
- E (gösteriliyorsa, bu fotoğraf slayt gösterisi olarak gösterilecektir.)

- F Mevcut fotoğraf numarası, D ile aynı
- G Toplam fotoğraf sayısı
- H Mevcut fotoğrafın çözünürlüğü (piksel olarak).
- I Mevcut fotoğrafın çekildiği tarih
- J Görüntülenen fotoğrafların kaynağı.

SLAYT GÖSTERİSİ- Otomatik, Fotoğraf görüntüleri dönüşümlü olacak şekilde.

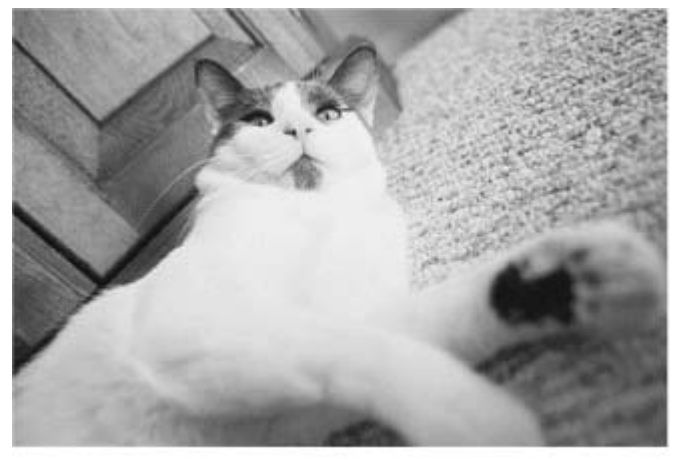

GÖZAT-Fotoğrafların tek tek manuel olarak görüntülenmesi. (Boyut ve tarihi göster

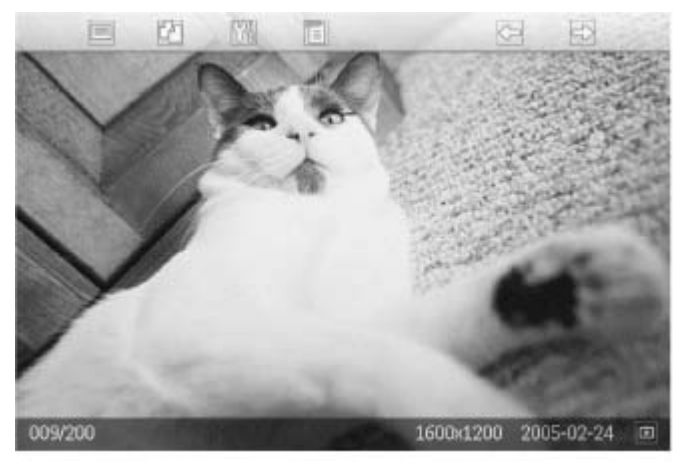

Her bir simge Fotoğraf Ekranının arkasındaki ilgili tuşun işlevini gösterir.

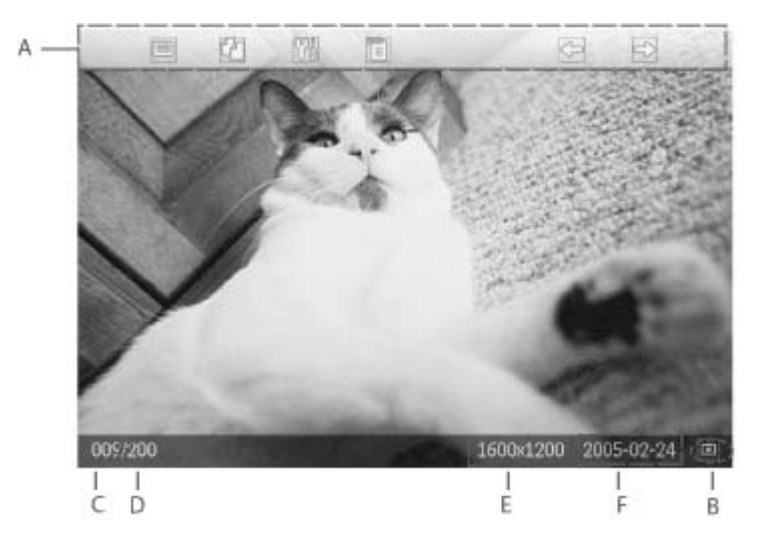

- A Her bir simge Fotoğraf Ekranının arkasındaki ilgili tuşun işlevini gösterir.
- B Ekrandaki fotoğraf kavnakları

| ر | LKI ali uaki | lotograf | каупакіан |   |
|---|--------------|----------|-----------|---|
|   |              |          |           | _ |

🗖 Memory stick belleği 🗌 Kompakt flaş

SD, MMC

•

**D** Fotoğraf Ekranı

- C Görüntülenen Fotoğraf Numarası
- D Toplam fotoğraf sayısı
- E Mevcut fotoğrafın çözünürlüğü (piksel olarak)
- F Mevcut fotoğrafın çekildiği tarih

## SAYFANIN BAŞINA DÖN

#### Fotoğrafların Fotoğraf Ekranında Gösterilmesi

Bellek kartır dijital fotoğı makinesi bağlantısını Fotoğraf Ekranından kaldırın. Fotoğraf ekı yüklenen fotoğraflar görünecekti

#### Bellek kartından dijital fotoğraf makinesi fotoğraflarının görüntülenm

| • | Bellek kartıı<br>içindeki yuv<br>takın:                                                                                              |
|---|----------------------------------------------------------------------------------------------------|
| • | Kompak Fla<br>için kartı ilk<br>büyük yuva<br>ucuna yava<br>kaydırın ve<br>AŞAĞIYA dc<br>bakmasını s                                 |
| • | SD, MMC ve<br>Memory Stic<br>hafıza kartı<br>kartı ilk önc<br>küçük olan<br>ucuna kaydı<br>yerine oturu<br>kadar YUKA<br>bakmasını s |
|   | Birkaç saniy<br>sonra, belle<br>kartında bul<br>fotoğraflar<br>görünecekti                                                           |
|   |                                                                                                    |

#### Bir bellek nasıl çıkaı

Kompak Fla kartını çıkar için kartı ya çekerek çıka

SD, MMC ve Memory Sti bellek kartır çıkarmak ar kilidini açma kartı yenide ve ardından çekerek çıka

SAYFANIN BAŞINA DÖN

•

•

# Fotoğrafların Keyfini Çıkarı

Fotoğraflar Görüntülenmesi
Fotoğrafların Kopyalanması
Fotoğraf slayt gösterilerinin görüntülenmesi
Fotoğraflarınsilinmesi ve döndürülmesi

## Fotoğrafların Kopyalanması

Bellek kartına, dijital fotoğraf makinesine veya PC'ye yüklenen fotoğrafları Fotoğraf kopyalayabilirsiniz. Bunun ardından Fotoğraf Ekranı yeniden boyutlandırılan orijinal i dahili olarak saklayacaktır. Yeniden boyutlandırılan bu kopya, Fotoğraf Ekranını silini kadar Fotoğraf Ekranında kalacaktır.

Fotoğraf Ekranının dahili belleği 50 veya daha fazla yeniden boyutlandırılan fotoğraf saklayacaktır. Fotoğraf Ekranında saklanan fotoğrafları nasıl sileceğinizi öğrenmek iç fotoğrafların silinmesi ve döndürülmesi bölümüne bakın.

#### Dijital fotoğraf makinesinden veya bellek kartından kopyalama

Fotoğrafları gözat modunda birer birer veya küçük resim modunda birkaç fotoğrafı a kopyalayabilirsiniz.

#### Fotoğrafın gözat modunda birer birer kopyalanması

- Görünüm modunu Gözat'a değiştir.
- Dijital fotoğraf makinesi bağlayın veya bellek kartını fotoğraf ekranına yerleştirin. Dijital fotoğraf makinesindeki veya bellek kartındaki fotoğraflar görünecektir.

Not: Bazı fotoğraf makineleri direkt pleybeki desteklememektedir. Bu gibi durumla bunun yerine lütfen bellek kartı kullanın.

Ekranda kopyalanacak fotoğraf gösterilirken, <sup>E</sup>tuşuna basın (Fotoğraf Ekranının arkasında soldan 4. tuş). Seçilen fotoğrafın dört farklı yönlendirmesi görünecektir.

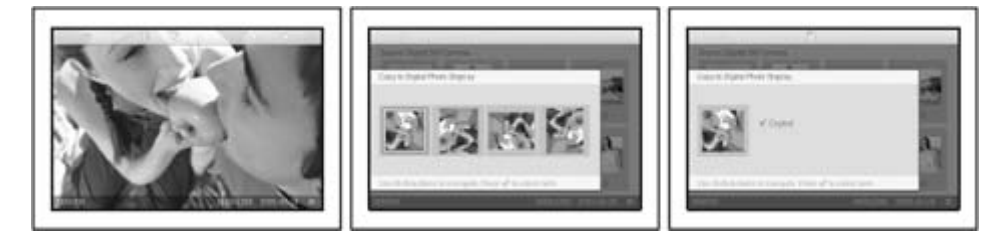

İstediğiniz fotoğraf yönünü seçmek için 🗢 veya 🚭 tuşunu kullanın ve ardından

<sup>™</sup> tuşuna basın.

İşlem tamamlandıktan sonra kopyalama ekranı ekrandan kayboluncaya kadar belle çıkarmayın veya fotoğraf makinesinin bağlantısını kesmeyin.

Bir uyarı iletisi belirerek diğer fotoğraflar için yer kalmadığını gösterirse, daha fazla fotoğraf kopyalamadan önce, önceden yüklenen bazı fotoğrafları kaldırmanız gerek

- İşlem tamamlandıktan sonra kopyalama ekranı kayboluncaya kadar, fotoğrafın yer boyutlandırılan kopyası Fotoğraf Ekranına yüklenebilir.
- İstediğiniz fotoğrafların tamamı fotoğraf ekranına kopyalanıncaya kadar diğer foto geçebilir ve bu işlemi yapmaya devam edebilirsiniz.

#### Birkaç fotoğrafı aynı anda küçük resim modunda kopyalayın

- Görünüm modunu Küçük Resim'e değiştir.
- Dijital fotoğraf makinesi bağlayın veya bellek kartını fotoğraf ekranına yerleştirin. Dijital fotoğraf makinesindeki veya bellek kartındaki fotoğraflar görünecektir.

Not: Bazı fotoğraf makineleri direkt pleybeki desteklememektedir. Bu gibi durumla

bunun yerine lütfen bellek kartı kullanın.

Fotoğrafı kopyalamak için *Küçük resimmodunda* vurgulayın ve Cusuna basın (F Ekranının arkasında soldan 4. tuş).

Mevcut küçük resim ekranında çoklu fotoğraf kopyalama ekranı görünecektir.

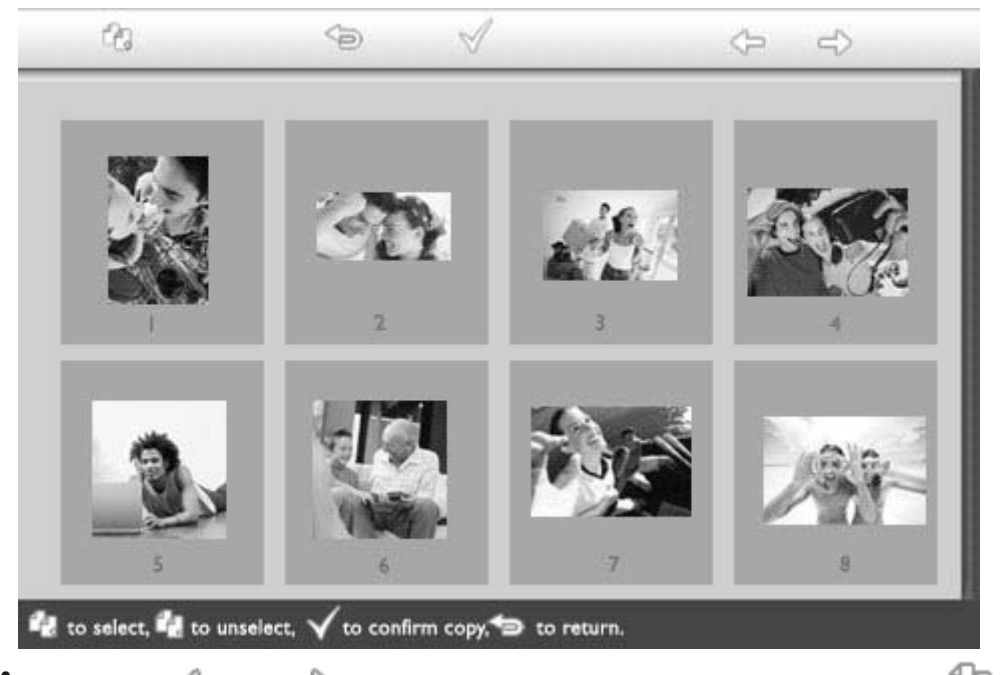

Taşımak için 🗢 veya 🚭 tuşunu, kopyalama listesine fotoğraf eklemek için 🖼 tu

kopyalama listesinden fotoğraf çıkarmak için 🖽tuşunu kullanın ve ardından kopy

listesini onaylamak için  $\bigvee$  tuşuna basın. Kopyalama listesindeki fotoğraflar küçük bir kopyalama simgesi ile birlikte gösterilı

İşlem tamamlandıktan sonra kopyalama ekranı ekrandan kayboluncaya kadar belle çıkarmayın veya fotoğraf makinesinin bağlantısını kesmeyin. Bir uyarı iletisi belirerek diğer fotoğraflar için yer kalmadığını gösterirse, daha fazla fotoğraf kopyalamadan önce, önceden yüklenen bazı fotoğrafları kaldırmanız gerek

• İstediğiniz fotoğrafların tamamı fotoğraf ekranına kopyalanıncaya kadar diğer küçü sayfalarına geçebilir ve bu işlemi yapmaya devam edebilirsiniz.

# Fotoğrafların Keyfini Çıkarın

Fotoğraflar Görüntülenmesi
Fotoğrafların Kopyalanması
Fotoğraf slayt gösterilerinin görüntülenmesi
Fotoğraflarınsilinmesi ve döndürülmesi

## Fotoğraf Slayt Gösterilerinin Görüntülenmesi

Fotoğraf ekranı görüntü modunu slayt gösterisine ayarladığınızda, ekranda göst fotoğrafı otomatik olarak döndürecektir. Slayt gösterisi yaptıracağınız fotoğr kendiniz seçebilir ve slayt gösterisi aralığını seçebilirsiniz – örneğin, bir fotoğraf kadar süre ekranda kalacağı – geçiş etkisi – ekrandaki fotoğrafın hangi sı değiştirileceği – ve sıralı ya da rastgele fotoğraf gösterimi. Fotoğraf ekranını yerleştirdiğinizi eşleştirmek için ayrıca slayt gösterisi yaptırılacak fotoğrafların dike yoksa yatay mı gösterilmesi gerektiğini de belirleyebilirsiniz.

#### Fotoğrafların slayt gösterisi için alınması

NOT: Bu işlev sadece Fotoğraf Ekranının dahili belleğine yüklenen fotoğraflar için geçerlidir.

- Görünüm modunu Gözat veya Küçük Resim'e değiştir.
- 📃 tuşuna basın (Fotoğraf Ekranının arkasında soldan 4. tuş).

Seçilen fotoğraf için özel bir ayara sahip bir menü görünecektir.

|  | ⊐ Show in slideshow | Yes |
|--|---------------------|-----|
|  | 🏁 Rotate            | No  |
|  | 🔲 Delete            |     |
|  | 🖤 Exit              |     |

Slayt gösterisi olarak göster ayarını seçmek için 💎 tuşuna basın ve bu fotoğrafı

slayt gösterisi modunda gösterip göstermeyeceğinize karar vermek için  ${\mathbb V}$  veya tuşunu kullanın.

|  | 🗏 Show in slideshow | Yes |
|--|---------------------|-----|
|  | 🏁 Rotate            | No  |
|  | 🔟 Delete            |     |
|  | 🖤 Exit              |     |

Slayt gösterisi olarak göster için varsayılan ayar Evet'dir.

Onaylamak için 🌱 düğmesine basın.

Artık seçilen ayarınız onaylanır.

. Bu menüden çıkmak için <sup>(SD)</sup> düğmesine basın.

#### Slayt gösterisi sıklığının seçilmesi

NOT: Bu işlev tüm ortamlara yüklenen fotoğraflar için geçerlidir.

🕅 tuşuna basın (Fotoğraf Ekranının arkasında soldan 3. tuş).

Fotoğraf ekranı için genel ayarlara sahip bir menü belirebilir.

| Ŗ  | Slideshow 🖒    | Orientation <sub>[]</sub> |
|----|----------------|---------------------------|
| 2  | Language       | Frequency 🔽               |
| ÷. | Brightness     | Effect                    |
| ۲  | Time functions | Order                     |
|    | Status         |                           |
|    |                |                           |

Slayt gösterisi ayarları'nı seçmek için 💎 tuşuna basın ve Frekans öğesine gitmek için 🗘 veya 🕹 tuşuna basın. Ardından Frekans ayarları'nı seçmek için 🔷 tuş tekrar basın.

| Orientation | < 5 seconds   |
|-------------|---------------|
| Frequency 🚽 | 10-15 seconds |
| Effect      | 30 seconds    |
| Order       | l minute      |
|             | 5 minutes     |
|             | 30 minutes    |

, Bir fotoğrafın ekranda kaldığı aralığı vurgulamak için 论 veya 🕹 tuşunu kullanı onaylamak için ؆ tuşuna basın.

| Orientation | < 5 seconds   |
|-------------|---------------|
| Frequency   | 10-15 seconds |
| Effect      | 30 seconds    |
| Order       | 1 minute      |
|             | 5 minutes     |
|             | 30 minutes    |

• Artık seçilen ayarınız onaylanır.

. Bu menüden çıkmak için <sup>(S)</sup>tuşuna basın.

## Geçiş etkisinin seçilmesi

NOT: Bu işlev tüm ortamlara yüklenen fotoğraflar için geçerlidir.

• M tuşuna basın (Fotoğraf ekranının arkasında bulunan soldan 3. tuş). Fotoğraf ekranı için genel ayarlara sahip bir menü belirebilir.

| 핏  | Slideshow 🖒    | Orientation 🔒 |
|----|----------------|---------------|
| 2  | Language       | Frequency 🔽   |
| ÷. | Brightness     | Effect        |
| ۲  | Time functions | Order         |
|    | Status         |               |
|    |                |               |

| Orientation | None   |
|-------------|--------|
| Frequency   | Random |
| Effect 🚽    | Fade   |
| Order       | Slide  |
|             | Scroll |
|             | Snake  |

Bir fotoğraf ekranda diğeri ile değişirken vurgulamak için  $\widehat{\Upsilon}$  veya  $\overset{1}{\lor}$  tuşunu kullanın.

Seçiminizi onaylamak için ؆ düğmesine basın. Artık seçilen ayarınız onaylanır.

Bu menüden çıkmak için <sup>(S)</sup> düğmesine basın.

# Fotoğraf sırasının seçilmesi

NOT: Bu işlev tüm ortamlara yüklenen fotoğraflar için geçerlidir.

- 🌃 tuşuna basın (Fotoğraf ekranının arkasında bulunan soldan 3. tuş).
- Fotoğraf ekranı için genel ayarlara sahip bir menü belirebilir.

| 핏   | Slideshow 🖒    | Orientation <sub>[]</sub> |
|-----|----------------|---------------------------|
| 2   | Language       | Frequency 🔽               |
| ÷ķ: | Brightness     | Effect                    |
| ۲   | Time functions | Order                     |
|     | Status         |                           |
|     |                |                           |

Slayt gösterisi ayarlarını seçmek için veya veya veya tuşuna basın ve Sıra öğesine gitmek için veya tuşuna basın. Ardından Sıra ayarları'nı seçmek için tuşuna tekrar basın.

| Orientation | Sequential |
|-------------|------------|
| Frequency   | Random     |
| Effect      |            |
| Order 🚽     |            |
|             |            |
|             |            |

. Tercihinizi vurgulamak için 🗘 veya 🕹 tuşunu kullanın ve onaylamak için 🚿 düğmesine basın.

Artık seçilen ayarınız onaylanır.

• Bu menüden çıkmak için <sup>(Sen</sup>düğmesine basın.

# Fotoğraf Ekranı yerleştirme sırasının gösterilmesi

• 🕅 tuşuna basın (Fotoğraf Ekranının arkasında soldan 3. tuş).

Fotoğraf ekranı için genel ayarlara sahip bir menü belirebilir.

| 핏  | Slideshow 🖒    | Orientation <sub>[]</sub> |
|----|----------------|---------------------------|
| 2  | Language       | Frequency 🔽               |
| ÷. | Brightness     | Effect                    |
| ۲  | Time functions | Order                     |
|    | Status         |                           |
|    |                |                           |

Slayt gösterisi ayarlarını seçmek için 🐡 tuşuna basın; *Yönlendirme*'yi seçmek içi

| Orientation 🛁 | Horizontal |
|---------------|------------|
| Frequency     | Vertical   |
| Effect        |            |
| Order         |            |
|               |            |
|               |            |

Fotoğraf ekranını nasıl yerleştirmek istediğinizi vurgulamak için  $\mathcal{V}$  veya  $\mathcal{V}$  tuşı kullanın. Seçiminizi onaylamak için  $\sqrt{}$  düğmesine basın.

| Orientation | Horizontal |
|-------------|------------|
| Frequency   | Vertical   |
| Effect      |            |
| Order       |            |
|             |            |
|             |            |

Artık seçilen ayarınız onaylanır.

Bu menüden çıkmak için <sup>(D)</sup> düğmesine basın.

# Slayt gösterisi için doğru fotoğraf yönlendirmesinin seçilmesi

NOT: Bu işlev sadece Fotoğraf Ekranının dahili belleğine yüklenen fotoğraflar için geçerlidir.

• Görünüm modunu Gözat veya Küçük Resim'e değiştir.

🗏 tuşuna basın (Fotoğraf Ekranının arkasında soldan 4. tuş).

Seçilen fotoğraf için özel bir ayara sahip bir menü görünecektir.

|  | ≂ Show in slideshow | Yes |
|--|---------------------|-----|
|  | 🏁 Rotate            | No  |
|  | 🔟 Delete            |     |
|  | 🖤 Exit              |     |

Döndür'ü vurgulamak için  $\hat{\mathbf{t}}$  veya  $\hat{\mathbf{t}}$  tuşunu kullanın. Ardından seçmek için  $\vec{\mathbf{t}}$ düğmesine basın.

|  | 🗏 Show in slideshow | No Change     |
|--|---------------------|---------------|
|  | 🏁 Rotate            | 90 Clockwise  |
|  | 🛍 Delete            | 180 Clockwise |
|  | Exit                | 270 Clockwise |

• Soldaki küçük resim resmi seçilen fotoğraf için istediğiniz yönlendirmeyi gösterince kadar farklı dönüş açıları arasında vurgulanana gitmek için  $\, \, \widehat{\, \, \, } \,$  veya  $\, \, \mathop{\rm U} \,$  tuşunu kullanın.

• Onaylamak için 🗹 düğmesine basın.

Artık seçilen ayarlarınız onaylanır.

Bu menüden çıkmak için <sup>l</sup> tuşuna basın.

•

# Fotoğrafların Keyfini Çıkarın

•Fotoğraflar Görüntülenmesi •Fotoğrafların Kopyalanması •Fotoğraf slayt gösterilerinin görüntülenmesi Fotoğraflarınsilinmesi ve döndürülmesi

# Fotoğraflarınsilinmesi ve döndürülmesi

Bazen fotoğraf ekranına yüklediğiniz fotoğraflarınızı silmek ya da fotoğraf yönlen değiştirmek isteyebilirsiniz. Bu işlemleri nasıl yapabileceğinizi buradan öğrenebilirsin

#### Bir fotoğrafın döndürülmesi

NOT: Bu işlev sadece Fotoğraf Ekranının dahili belleğine yüklenen fotoğraflar için geçerlidir.

tuşuna basın (fotoğraf ekranının soldan 4. tuşu).

Seçilen fotoğraf için özel bir ayara sahip bir menü görünecektir.

|  | ₽ Show in slideshow_Yes |    |  |
|--|-------------------------|----|--|
|  | 🏁 Rotate                | No |  |
|  | 🗏 Delete                |    |  |
|  | 🆤 Exit                  |    |  |

Döndür'ü vurgulamak için  $\hat{\mathcal{V}}$  veya  $\hat{\mathcal{V}}$  tuşunu kullanın ve seçmek için  $\hat{\mathcal{V}}$  tuşuna l

|  | 🗏 Show in slideshow | No Change     |
|--|---------------------|---------------|
|  | 🏁 Rotate            | 90 Clockwise  |
|  | 🛍 Delete            | 180 Clockwise |
|  | 💷 Exit              | 270 Clockwise |

Bu fotoğraf için istediğiniz döndürmeyi vurgulamak için  $\,\,\, \heartsuit\,\,$  veya  $\,\, \bigtriangledown\,\,$  tuşunu kullan onaylamak için ؆ tuşuna basın.

#### Fotoğrafın silinmesi

NOT: Bu işlev sadece Fotoğraf Ekranının dahili belleğine yüklenen fotoğraflar için geçerlidir.

Fotoğrafları gözat modunda birer birer veya küçük resim modunda birkaç fotoğraf anda silebilirsiniz.

#### Fotoğrafın gözat modunda birer birer silinmesi

- Görünüm modunu Gözat'a değiştir.
- tuşuna basın (fotoğraf ekranının arkasında soldan 4. tuş). Seçilen fotoğraf için özel bir ayara sahip bir menü görünecektir.

| P R     | otate No |
|---------|----------|
| 2 🔍 🔳 D | elete    |
| ● E>    | (it      |

• Sil'i vurgulamak için 🗘 veya 🖑 tuşunu kullanın ve seçmek için 🔷 tuşuna bas

|  | 🗏 Show in slideshow | Delete Photo |
|--|---------------------|--------------|
|  | 🏁 Rotate            | Cancel       |
|  | 🛍 Delete            |              |
|  | Exit                |              |

Fotoğraf Sil'i vurgulamak için  $\widehat{\mathbf{v}}$  veya  $\underbrace{\mathbf{v}}$  tuşunu kullanın; Onaylamak için  $\underbrace{\mathbf{v}}$ t basın.

• Bir fotoğrafı sildiğinizde, fotoğraf ekranı durumu gösterecek ve işlemi tamamladıkt sonra Gözat moduna dönecektir.

## Birkaç fotoğrafı aynı anda küçük resim modunda silin

- Görünüm modunu *Küçük* Resim'e değiştir.
- Fotoğrafı silmek için *Küçük resimmodunda* vurgulayın ve 🔟 tuşuna basın (Fotoğr Ekranının arkasında soldan 2. tuş).

Mevcut küçük resim ekranında çoklu fotoğraf silme ekranı görünecektir.

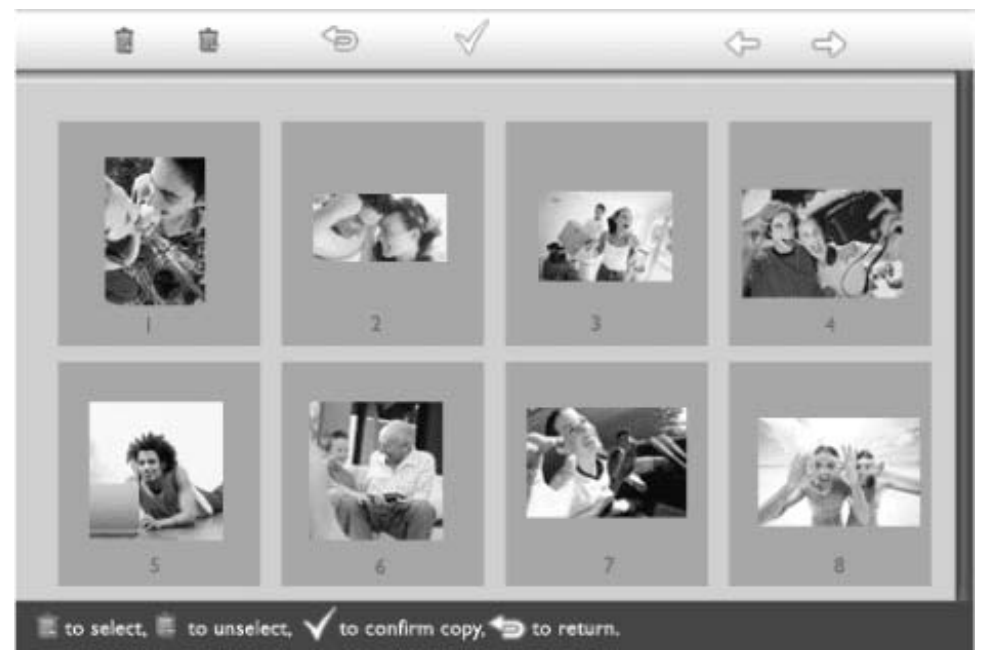

Taşımak için  $\checkmark$  veya  $\rightleftharpoons$  tuşunu, silme listesine fotoğraf eklemek için 🔳 tuşun listesinden fotoğraf çıkarmak için 🗎 tuşunu kullanın ve ardından silme listesini onaylamak için  $\checkmark$  tuşuna basın.

Silme listesindeki fotoğraflar küçük bir silme simgesi ile birlikte gösterilmiştir 🔳.

- İşlem tamamlandıktan sonra silme ekranı kaybolduktan sonra silme listesindeki tü fotoğraflar fotoğraf ekranından silinir.
- Fotoğraf ekranında silmek istediğiniz tüm fotoğrafları silmek için diğer küçük resir sayfalarına geçebilir ve bu işlemi yapmaya devam edebilirsiniz.

# Fotoğraf Ekranının Optimum Değerlere Getirilmesi

Parlaklık, dil ve saat ayarı işlevlerinin seçilmesi
Fotoğraf görüntü durumunun kontrol edilmesi
Fotoğraf ekranınızın bakımı

## Parlaklık, dil ve saat ayarı işlevlerinin seçilmesi

Fotoğraf ekranı parlaklık düzeyini ve ekran bilgisi dilini seçmek için bu bölümü kullanın. Ayrıca yerel saati girebilir ve ardından 6:00PM~6:00AM saatleri arasındaki akşam saatleri için farklı bir parlaklık düzeyi ayarlayabilirsiniz. Buna ek olarak fotoğraf ekranı için günlük otomatik kapanma ve açılma saatini ayarlayabilirsiniz!

#### Genel parlaklık düzeyinin ayarlanması

• 🌃 tuşuna basın (Fotoğraf ekranının arkasında bulunan soldan 3. tuş).

Fotoğraf ekranı için genel ayarlara sahip bir menü belirebilir.

| 只  | Slideshow      | Orientation |
|----|----------------|-------------|
| 2  | Language 🗸 🗸   | Frequency   |
| ÷. | Brightness     | Effect      |
| ۲  | Time functions | Order       |
|    | Status         |             |
|    |                |             |

Parlaklık'ı vurgulamak için 🗘 veya 🦑 tuşunu kullanın. Ardından seçmek için 🗇 tuşuna basın.

Derece ve mevcut değer ile birlikte parlaklık çubuğu belirecektir.

| 只        | Slideshow      | 5 |
|----------|----------------|---|
|          | Language       |   |
| <u>ې</u> | Brightness     |   |
| ۲        | Time functions |   |
| 0        | Status         |   |
|          |                |   |

Parlaklık düzeyini değiştirmek için  $\mathcal{V}$  veya  $\overset{1}{\lor}$  tuşunu kullanın ve menüden çıkmak için

🗸 düğmesine basın.

Artık seçilen ayarlarınız onaylanır.

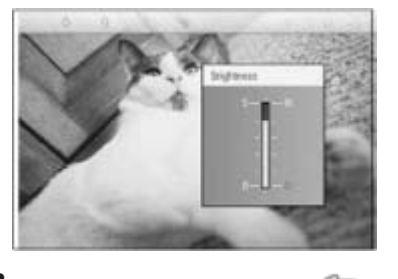

. Bu menüden çıkmak için <sup>(SD)</sup> tuşuna basın.

#### Yerel saatinizin ayarlanması

• M tuşuna basın (Fotoğraf ekranının arkasında bulunan soldan 3. tuş). Fotoğraf ekranı için genel ayarlara sahip bir menü belirebilir.

| 핏  | Slideshow      | Orientation |
|----|----------------|-------------|
| 2  | Language 🗸 🗸   | Frequency   |
| ÷. | Brightness     | Effect      |
| ۲  | Time functions | Order       |
|    | Status         |             |
|    |                |             |

• Saat işlevleri'ni vurgulamak için  $\hat{\mathbf{v}}$  veya  $\hat{\mathbf{v}}$  tuşunu kullanın. Ardından seçmek için  $\stackrel{\bullet}{\Rightarrow}$  tuşuna basın.

| 只  | Slideshow        | Current time       |
|----|------------------|--------------------|
|    | Language         | 6PM-6AM Brightness |
| ÷. | Brightness       | Auto on/off timer  |
| ۲  | Time functions 🛁 | >Auto on at        |
|    | Status           | Auto off at        |
|    |                  |                    |

*Güncel Saat*'i tekrar seçmek için 🔷 tuşuna basın.

Saat, Dakika ve AM/PM değerlerini ayarlamanız için bir saat belirecektir

| Current time 🚽     | 11:00 AM |
|--------------------|----------|
| 6PM-6AM Brightness |          |
| Auto on/off timer  |          |
| Auto on at         |          |
| Auto off at        |          |
|                    |          |

• Saati ayarlamak için  $\uparrow$  veya  $\checkmark$  tuşunu kullanın; ardından Dakika'ya gitmek için  $\rightleftharpoons$  tuşuna basın ve Dakika'yı ayarlamak için  $\uparrow$  veya  $\checkmark$  tuşunu kullanın. Herhangi bir değişiklik için geriye gitmek amacıyla  $\backsim$  tuşunu kullanın.

| Current time       | II:00 AM |
|--------------------|----------|
| 6PM-6AM Brightness | $\nabla$ |
| Auto on/off timer  |          |
| Auto on at         |          |
| Auto off at        |          |
|                    |          |

. Onaylamak için ؆ tuşuna basın.

Artık ayarlarınız onaylanmıştır.

• Bu menüden çıkmak için <sup>(Son</sup> tuşuna basın.

#### Akşam parlaklık düzeyinin ayarlanması

Bu özelliği ayarlamadan önce yerel saat doğru ayarlanmalıdır

- 🕅 tuşuna basın (Fotoğraf Ekranının arkasında soldan 3. tuş).

Fotoğraf ekranı için genel ayarlara sahip bir menü belirebilir.

| 핏  | Slideshow      | Orientation |
|----|----------------|-------------|
| 2  | Language 🗸 🗸   | Frequency   |
| ÷. | Brightness     | Effect      |
| ۲  | Time functions | Order       |
|    | Status         |             |
|    |                |             |

Saat işlevleri'ni vurgulamak için 🗘 veya 🖑 tuşunu kullanın. Ardından seçmek için 🔷 tuşuna basın.

| 핏  | Slideshow        | Current time       |
|----|------------------|--------------------|
|    | Language         | 6PM-6AM Brightness |
| ÷. | Brightness       | Auto on/off timer  |
| ۲  | Time functions 🛁 | Auto on at         |
|    | Status           | Auto off at        |
|    |                  |                    |

6PM-6AM Parlaklık'ı vurgulamak için 🗘 veya 🦑 tuşunu kullanın ve seçmek için 🗇 tuşuna basın.

| Current time       | Current Brightness |
|--------------------|--------------------|
| 6PM-6AM Brightness | Level 5 (bright)   |
| Auto on/off timer  | Level 4            |
| Auto on at         | Level 3            |
| Auto off at        | Level 2            |
|                    | Level I (dark)     |

Parlaklık düzeyini değiştirmek için  $\widehat{V}$  veya  $\oint$  tuşunu kullanın ve çıkmak için

düğmesine basın.

Mevcut Parlaklık'ı seçerseniz, parlaklık akşam saatlerinde değişmeden kalacaktır.

Bu menüden çıkmak için <sup>(D)</sup> düğmesine tekrar basın.

6PM-6AM sırasındaki tüm parlaklık değişiklikleri (Parlaklık veya 6PM-6AM Parlaklığı yoluyla) 12 saatlik akşam saati çerçevesinde etkili olacaktır.

## Günlük otomatik kapanma ve açılma saatinin ayarlanması

- Bu özelliği ayarlamadan önce yerel saat doğru ayarlanmalıdır.
- 🌃 tuşuna basın (Fotoğraf Ekranının arkasında soldan 3. tuş).

Fotoğraf ekranı için genel ayarlara sahip bir menü belirebilir.

| Ŗ   | Slideshow      | Orientation |
|-----|----------------|-------------|
| 2   | Language 🗸 🗸   | Frequency   |
| ÷ģ: | Brightness     | Effect      |
| ۲   | Time functions | Order       |
|     | Status         |             |
|     |                |             |

? Saat işlevleri'ni vurgulamak için 🗘 veya 🕹 tuşunu kullanın. Ardından seçmek için 🗇 tuşuna basın.

| 핏        | Slideshow        | Current time       |
|----------|------------------|--------------------|
|          | Language         | 6PM-6AM Brightness |
| <u>ې</u> | Brightness       | Auto on/off timer  |
| 9        | Time functions 🛁 | Auto on at         |
|          | Status           | Auto off at        |
|          |                  |                    |

• Otomatik açma/kapama saati'nı vurgulamak için  $\widehat{V}$  veya  $\underbrace{V}$  tuşunu kullanın. Ardından secmek için  $\stackrel{r}{\Longrightarrow}$  tuşuna başın.

| Current time       | Enable   |
|--------------------|----------|
| 6PM-6AM Brightness | Disabled |
| Auto on/off timer  |          |
| Auto on at         |          |
| Auto off at        |          |
|                    |          |

• Etkin'i seçin ve onaylamak için 🗹 düğmesine basın.

Otomatik açık'a gidin ve seçmek için 💎 tuşuna basın.

Fotoğraf ekranını hergün açmak için saati ayarlayın ve onaylamak için  $^{\checkmark\prime}$  düğmesine basın.

Otomatik kapatma'ya gidin ve seçmek için 🕫 tuşuna basın.

Fotoğraf ekranını hergün kapatmak için saati ayarlayın ve onaylamak için  $^{\checkmark\prime}$  düğmesine basın.

Artık fotoğraf ekranı için otomatik açma/kapatma ayarını tamamlamış bulunmaktasınız. Önceden ayarlanan saatte otomatik olarak kapanacak ve açılacaktır.

Bu menüden çıkmak için 🖘 düğmesine basın.

Dijital Fotoğraf Ekranı tam otomatik kapanma saatinde otomatik olarak kapanacaktır, bugünkü ayar saati geçilmişse, yarın ilgili saatte otomatik olarak kapanma durumuna geçecektir.

## Ekran dilini seçin

🕅 tuşuna basın (Fotoğraf Ekranının arkasında soldan 3. tuş).

Fotoğraf ekranı için genel ayarlara sahip bir menü belirebilir.

| Ŗ  | Slideshow      | Orientation |
|----|----------------|-------------|
| 2  | Language 🗸 🗸   | Frequency   |
| ÷. | Brightness     | Effect      |
| ۲  | Time functions | Order       |
|    | Status         |             |
|    |                |             |

• Dil'i vurgulamak için  $\widehat{\mathbf{v}}$  veya  $\widehat{\mathbf{v}}$  tuşunu kullanın ve seçmek için  $\widehat{\mathbf{v}}$  tuşuna basın.

| 핏        | Slideshow      | English   |
|----------|----------------|-----------|
|          | Language       | Français  |
| <u>ب</u> | Brightness     | Deutsch   |
| ۲        | Time functions | Italian o |
|          | Status         | русский   |
|          |                | Spanish   |

• Tercih ettiğiniz dili seçmek için 🗘 veya 🕹 tuşunu kullanın ve onaylamak için √ düğmesine basın.

Yeni seçilen ayar derhal etkili olacaktır.

•

Bu menüden çıkmak için <sup>(SD)</sup> düğmesine tekrar basın.

Fotoğraf Ekranının Optimum Değerlere Getirilmesi •Parlaklık. dil ve saat ayarı islevlerinin secilmesi •Fotoğraf Fotoğraf görüntü durumunun kontrol edilmesi görüntü durumunun kontrol Fotoğraf ekranınızın durumunu, sisteminiz AÇIK olup olmadığını, pilin şarj olup olmadığını, edilmesi kaç adet fotoğraf yüklenebileceğini, ne kadar pil gücü kaldığını, şu anda hangi ortamın bağlı •Fotoğraf olduğunu ya da fotoğraf ekranı yazılım sürümünü kontrol edebilirsiniz. ekranınızın bakımı Arka taraftaki LED ışık göstergesinden sistemin AÇIK olup olmadığını veya pilin şarj olup olmadığını saptayabilirsiniz:

| Güç LED'i | Yeşil: Sistem AÇIK       |
|-----------|--------------------------|
|           | Kapalı: Sistem KAPALI    |
| Pil LED'i | Turuncu: Pil şarj oluyor |
|           | Kapalı: Pil şarj olmuyor |

Aşağıda diğer bilgilere bakmanın kolay bir yolu gösterilmiştir.

• 🌃 tuşuna basın (Fotoğraf ekranının arkasında bulunan soldan 3. tuş).

Fotoğraf ekranı için genel ayarlara sahip bir menü belirebilir.

• *Durum*'u vurgulamak için 🗘 veya 🖑 tuşunu kullanın.

Mevcut fotoğraf ekranı durumu sağ sütunda görünecektir.

| Ħ  | Slideshow      | Free Space (pic) 34 |
|----|----------------|---------------------|
| Pa | Language       | Power> 85%          |
| ×  | Brightness     | Connected Media:    |
| ۲  | Time functions | CF                  |
| ٩  | Status         | Firmware:           |
|    |                | B0.00.0 I           |
|    |                | M0.01.02            |

Boş alan: XX resim (Fotoğraf ekranına ne kadar ek fotoğraf yüklenebileceği tahmini)

Güç: DC (ana elektrik şebekesinden güç gelirken)

%XX (dahili pil güç verirken tahmini kalan pil gücüdür.)

Bağlı ortam: (Fotoğraf ekranına aktif olarak bağlı olan tüm bellek kartlarını ve dijital fotoğraf makinesini listeler)

Firma yazılımı: (Fotoğraf ekranı yazılım sürümü)

Bu menüden çıkmak için <sup>1</sup> düğmesine tekrar basın.

düğmesine tekrar basın.

# Fotoğraf Ekranının Optimum Değerlere Getirilmesi

- Parlaklık, dil ve saat ayarı işlevlerinin seçilmesi
- Fotoğraf görüntü durumunun kontrol edilmesi
- Fotoğraf ekranınızın bakımı

#### Fotoğraf ekranınızın bakımı

# <sup>1)</sup> Düşürmeyin

Fotoğraf ekranı karmaşık bir elektronik alet olup düşme durumunda oluşan sarsıntılara dayanıklı değildir.

#### 2) Neme maruz bırakmayın

Fotoğraf ekranı, nem geçiren bir alet olup neme karşı direnç gösterememektedir. Neme veya herhangi bir tipteki sıvı damlamalarına maruz bırakılması halinde fotoğraf ekranınız büyük olasılıkla hasar görecektir.

#### 3) Vurmayın veya çizmeyin

Fotoğraf ekranınızın LCD paneli camdan yapılmıştır ve dolayısıyla anormal güç kullanılmasına ya da keskin kenarlı cisimlere karşı duyarlıdır.

#### 4) Ekranın temizliği

Ekranınızı temizlemek için yalnızca kuru ve yumuşak bir bez kullanın.

#### 5) Pil şarjı

İlk kez kullandığınızda, lütfen fotoğraf ekranınızı tam şarj edin (Pil tam şarj olduğunda pil LED'i kapanacaktır). Bu işlem 3 saat veya daha uzun sürebilir. Pil düzeyi belirli bir değerin altında olduğunda fotoğraf ekranının dahili pili tam şarj etmeye başlar. Bu, gereksiz pil şarjını düşürerek fotoğraf ekranının pil ömrünü uzatmak için tasarlanmıştır.

#### 6) Standda kablo bulundurmayın

Kablolar standı Fotoğraf Ekranınından çıkararak zemine düşürebileceğinden Fotoğraf Ekranı standında kablo bulunmadığından emin olun.

#### 7) Sıcaklık ve nem sınırları

Kullanma sıcaklığı: 0° ~ 45° (Celsius) / 32° ~ 113° (Fahrenheit)

Nem: %20 ~ %80

1) S: LCD ekran dokunmatik mi?

C: LCD ekran dokunmatik değildir. Dijital fotoğraf ekranını kontrol etmek için lütfen arka tarafta bulunan tuşları kullanın.

2) S: Farklı bellek kartlarını kullanarak slayt gösterisi için olan farklı fotoğraflar arasında geçiş yapabilirmiyim?

C: Evet. Bellek kartınızı veya fotoğraf makinenizi dijital fotoğraf ekranına bağladığınızda, bu karta veya fotoğraf makinesine yüklenen fotoğrafları slayt gösterisi şeklinde gösterecektir.

- S: Fotoğraf Ekranımı nasıl hızlı şarj edebilirim?
   C: Sistem KAPALI durumunda iken şarj edin. Fotoğraf Ekranının %85'inden fazlası Sistem KAPALI iken 2 saat içinde, sistem AÇIK iken ise 5 saat içinde şarj olacaktır.
- S: Aynı fotoğrafı uzun süre gösterirmeye devam etsem LCD ekranı zarar görür mü?
   C: Hayır. Dijital fotoğraf ekranı LCD ekranına zarar vermeden aynı fotoğrafı sürekli olarak gösterebilir.
- 5) S: Bellek kartındaki veya fotoğraf makinesindeki fotoğrafları silmek için dijital fotoğraf makinesini kullanabilir miyim?

C: Hayır, bellek kartı veya dijital fotoğraf makinesi gibi harici aygıtlardaki fotoğrafları silmek için yapılan işlemleri desteklememektedir.

6) S: Dijital fotoğraf ekranında fotoğraf baskısı alabilir miyim?

C: Hayır, direkt fotoğraf baskısını desteklememektedir.

7) S: Fotoğrafları kopyaladıktan sonra, fotoğrafların içerde yüklendiğini nasıl kontrol edebilirim?

C: Ekranda "fotoğraf kopyalandı" iletisi görüldükten sonra fotoğraflar kopyalanır. Bunun ardından dahili fotoğrafları görüntülemek için kartı/fotoğraf makinesini kaldırabilirsiniz.

 S: Dijital fotoğraf ekranı yüksek çözünürlükteki 4:3 dijital fotoğrafları 3:2 ekranında gösterebilir?

C: Yüksek görüntü bütünlüğü sağlamak için dijital fotoğraf ekranı fotoğrafları orijinal en/boy oranına getirir ve bu fotoğrafları göstermeden önce fazla kısımları keser.

9) S: Otomatik kapanma sırasında dijital fotoğraf ekranını kullanabilir miyim?

C: Evet. Sistemi yeniden AÇIK konumuna getirmek için herhangi bir kontrol tuşuna basın.

10) S: 6PM-6AM Parlaklığı'nı 7PM-11PM Parlaklığı gibi diğer zaman dilimlerine değiştirebilir miyim?

C: Hayır. Değiştiremezsiniz.

11) S: DPD'me daha fazla resim yüklemek için bellek büyüklüğünü artırabilir miyim?

C: Haydır. DPD'nin dahili belleği sabittir ve genişletilemez. Fakat, DPD'de farklı bellek kartlarını kullanarak farklı fotoğraflar arasında geçiş yapabilirsiniz. Bellek kartlarında veya fotoğraf makinelerinde yüklü olan fotoğraflar için fotoğraf döndürme ve slayt gösterisi özelliklerinin desteklenmediğini lütfen aklınızda bulundurunuz, çünkü DPD sadece bu fotoğrafları okur, fakat değiştiremez.

12) S: Dijital Fotoğraf Makinem bazı fotoğraflarımı neden göstermiyor?

C: Dijital fotoğraf makineleri fotoğraf çeker ve bu fotoğrafları fotoğraf makinesi sektörel standartlarına göre JPEG biçiminde saklar. Dijital fotoğraf ekranı fotoğrafları aynı sektörel standartları sağlayarak göstermek üzere tasarlanmıştır. Web görüntüleri, taranan görüntüler veya profesyonel fotoğraf makinelerinde çekilen RAW biçimindeki

görüntüler fotoğraf makinesi sektörel standartlarına göre yüklenmemiştir ve dolayısıyla dijital fotoğraf ekranında düzgün gösterilememektedir. Bu gibi görüntüleri dijital fotoğraf ekranı için standart JPEG biçimine dönüştürmek amacıyla PC uygulamalarını kullanın.

13) Dijital fotoğraf ekranım AÇIK, fakat sistemden yanıt alamıyorum!

İlk önce sisteme doğru güç verildiğinden lütfen emin olun. Ardından sistemi geri yüklemek amacıyla arka tarafta sol alt kısma yerleştirilen sıfırlama düğmesine basmak için lütfen bir iğne kullanın.

14) S: Ayarladıktan sonra Dijital fotoğraf ekranım neden otomatik kapanma durumuna geçmiyor?

C: İlk önce *Güncel Saat*, *Otomatik Kapanma* ve *Otomatik Açılma* değerlerini doğru ayarladığınızdan lütfen emin olunuz. Dijital fotoğraf ekranı ayarlanan otomatik kapanma saatinde kendiliğinden kapanacaktır. Gün içinde ayarlanan saat geçilmişse, ertesi gün belirlenen saatte otomatik kapanma durumuna geçecektir.

15) S: Dijital fotoğraf ekranım akşamları neden 6PM-6AM Parlaklık ayarımı yerine getirmiyor?

C: İlk önce, *Güncel Saat*'i doğru ayarladığınızdan lütfen emin olunuz. 6PM~6AM sırasında *Parlaklık* ayarını değiştirirseniz, akşam için yeni ayarı geçici olarak takip edecek ve sonraki akşam orijinal *6PM-6AM Parlaklık* ayarına dönecektir.

16) S: USB bağlantısını kullanarak direkt olarak PC'mden fotoğraf ekranına fotoğraf yüklemeye çalışıyorum, fakat çalışmıyor. Ne yapabilirim?

C: Fotoğraf Ekranını PC'ye bağlayın ve fotoğrafları doğrudan Fotoğraf Ekranı sürücüsünün kök dizinine yerleştirin. USB kablosunun bağlantısını kesin. Birkaç saniye sonra, kök dizinindeki tüm fotoğraflar otomatik olarak fotoğraf ekranına eklenecek ve dizin boşalacaktır. Bu işlemin alt dizindeki fotoğraflar için geçerli olmadığını aklınızda bulundurunuz.

 Fotoğraf Ekranını Giderme Fotoğraf Ekranınızın güncel tutulması

## Fotoğraf Ekranını Sorun Giderme

Çeşitli durumlar ve yapılması önerilen işlemler için lütfen aşağıya bakın.

| Durum                                                                                                    | Önerilen işlemler                                                                                                    |
|----------------------------------------------------------------------------------------------------|----------------------------------------------------------------------------------------------------|
| Uyarı mesajı: "Low battery(Pil<br>Zayıfz)"                                                                 | Fotoğraf Ekranını yeniden şarj edin veya tekrar şarj<br>etmeden önce Fotoğraf Ekranını kapatın. Fotoğraf<br>Ekranının dahili pil düzeyi tamamen sıfır düzeyine gelirse,<br>"Current time (Güncel saat)" ayarını kaybedebilirsiniz.                                                                                                    |
| Uyarı mesajı: "o free space to<br>store more photos(Daha fazla<br>fotoğraf yüklemek için boş alan<br>yok)" | Bu uyarı, Fotoğraf Ekranınızın fotoğraflar ile tamamen<br>dolduğunu gösterir. Fotoğraf Ekranınızda 40'dan daha<br>az fotoğraf varken bu mesaj belirirse, Fotoğraf Ekranını<br>bir PC'ye bağlamak ve Fotoğraf Ekranınızın yerel<br>belleğinde yer kaplayan anormal dosyalar olup olmadığını<br>kontrol etmek için lütfen bir USB kablosu kullanın.<br>Fotoğraf Ekranındaki normal dosyaların büyüklüğü<br>genellikle 250KB'ın altındadır. |
| Uyarı mesajı: "No photo on<br>internal memory(Dahili bellekte<br>fotoğraf yok)"                            | Fotoğraf Ekranınızda fotoğraf olmadığı anlamına gelir.<br>Fotoğrafları PC'den Fotoğraf Ekranına yüklerken bu mesaj<br>görünürse, "Copying photos(Fotoğrafların Kopyalanması)"<br>bölümünde verilen talimatların doğru bir şekilde yerine<br>getirildiğinden lütfen emin olun.                                                                                                    |
| Uyarı mesajı: "No photo on<br>external memory (Harici<br>bellekte fotoğraf yok)"                           | Bellek kartınızda fotoğraf olmadığı anlamına gelmektedir.<br>Fotoğrafları PC'den bellek kartlarına yüklerken bu mesaj<br>görünürse, "Viewing PC photos from a memory card(PC<br>fotoğraflarının bellek kartından izlenmesi)" bölümünde<br>verilen talimatların doğru bir şekilde yerine getirildiğinden<br>lütfen emin olun.                                                                                                    |
| Ekran donar ve kontrole daha<br>fazla yanıt vermez                                                         | Fotoğraf Ekranının arkasında (Seri numarasının ve Model<br>Adı etiketinin yanı) bulunan delikten SIFIRLAMA<br>düğmesine basmak için bir iğne kullanın.                                                                                                    |
| Fotoğrafın bir kısmı Fotoğraf<br>Ekranına getirilir                                                        | Fotoğrafı 3:2 en/boy oranına getirin. Birçok dijital<br>fotoğraf makineleri fotoğrafları 4:3 en/boy oranında<br>çeker, ancak Fotoğraf Ekranı fotoğrafları 3:2 en/boy<br>oranındaki ekranda göstermektedir. Sonuç olarak,<br>normal bir 4:3 fotoğrafın üst ve alt kısımlarının bir kısmı<br>Fotoğraf Ekranında gösterilmeyecektir.                                                                                                    |

#### Fotoğraf Ekranınızın güncel tutulması

AŞu anda Philips, Fotoğraf Ekranını güncel tutmak için bir yazılım verecektir. Lütfen www.philips.com/register adresinden kaydolun ya da en yeni destek haberlerini almak için www.p4c.philips.com adresini ziyaret edin.

# Servis ve Garanti

•Uluslararası Garanti •Avrupa Ülkeleri için •ABD

## Philips Garantiniz Bu Philips ürününü satın aldığınız için teşekkür ederiz.

Tüm Philips ürünleri yüksek standartlarda tasarlanmış ve üretilmiş olup yüksek kalitede performans, kullanım kolaylığı ve kurulum kolaylığı sunmaktadır. Bu ürünü kurarken veya kullanırken herhangi bir sorunla karşılaşmanız halinde, Philips yardım masası ile temasa geçmeden önce lütfen www.philips.com/support adresindeki web sitemizi ziyaret ediniz.

#### Kapsamı nedir?

Bu garanti Andora, Avusturya, Belçika, Kıbrıs, Çek Cumhuriyeti, Danimarka, Fransa, Finlandiya, Almanya, Yunanistan, Macaristan, İrlanda, İtalya, Liechtenstein, Lüksemburg, Monako, Hollanda, Norveç, Portekiz, Polonya, Rusya, Slovakya, Slovenya, İsveç, İsviçre, İspanya, Türküye ve İngiltere'de geçerli olup, sadece bu ülkelerde kullanılmak üzere tasarlanan, üretilen, onaylanan ve/veya yetki verilen monitörleri kapsamaktadır. Bu uluslararası Philips garantisi, ürünün satın alındığı ülkede mevcut ulusal garanti yükümlülüklerini tamamlamakta olup müşteri olarak yasal haklarınızı etkilememektedir.

Garanti kapsamı ürünü satın aldığınız günden itibaren başlar.

| 12 ay | Andora, Avusturya, Belçika, Kıbrıs, Çek Cumhuriyeti, Danimarka,<br>Fransa, Finlandiya, Yunanistan, Maceristan, İrlanda, İtalya,<br>Liechtenstein, Lüksemburg, Monako, Hollanda, Norveç, Portekiz,<br>Polonya, Rusya, Slovakya, Slovenya, İsveç, isviçre, İspanya,<br>İngiltere |
|-------|----------------------------------------------------------------------------------------------------|
| 24 ay | Almanya, Türkiye                                                                                                    |

Philips Yardım masası ürünün defolu olduğuna karar verirse, ürünü satın aldığını Philips bayisi ile temasa geçiniz. Başka bir ülkede iken servis almanız gerektiğinde ya da bayinizin artık hizmet vermemesi ya da Philips ürünlerini satmaması halinde sorunu çözmek için destek almak üzere yardım masamız ile temasa geçiniz.

#### Neler kapsam dışıdır?

Philips garantisi, ürünün kullanma talimatlarında açıklanan kullanım amacına uygun olarak teslim edilmesi şartıyla ve satın alma tarihi, bayi adı ve ürünün model ve üretim numarasını gösteren orijinal fatura veya makbuzun ibraz edilmesi ile geçerli olur.

Philips garantisi aşağıdaki durumlar için geçerli değildir:

- Belgelerde herhangi bir değişiklik yapılması veya okunaksız hale getirilmesi;
   ürünün model veya üretim numarasının değiştirilmesi, silinmesi, kaldırılması veya
- okunaksız hale getirilmesi;
   oparımların yoya ürün medifikasiyonlarının yetkisiz sonyis kuruluşları yoya kişiler
- onarımların veya ürün modifikasyonlarının yetkisiz servis kuruluşları veya kişiler
  tarafından gerçekleştirilmesi;
- Yıldırım, su veya yangın, kötüye kullanım veya ihmalkarlık (örn. kırık ekran, görünür
- çizikler) ve ağır çarpma veya diğr durumlar dahil ancak bununla sınırlı olmayan

- nedenlerden dolayı meydana gelen hasarlar
- ürünün kötüye kullanımı veya ihmalkarlık;
- Bu garanti bu ürüne ait olan aksesuarları kapsamamaktadır.
- Ürünün aslen tasarlandığı, üretildiği, onaylandığı ve/veya yetki verildiği ülkeler dışındaki ülkelerde geçerli yerel veya ulusal teknik standartlara uygun hale getirmek üzere üründe modifikasyon veya adaptasyon yapılması gerekmektedir. Bu nedenle, • bir ürünün belirli bir ülkede kullanılıp kullanılamayacağını her zaman kontrol ediniz.
- Kullanıldığı ülke için tasarlanmayan, üretilmeyen, onaylanmayan ve/veya yetki verilmeyen ürünlerde Philips küresel garanti şartlarının geçerli olacağını aklınızda
- bulundurunuz.

## İrtibat

Gereksiz yere rahatsız olmamanız için çalışma talimatlarını dikkatli bir şekilde okumanızı ya da Philips yardım masası ile temas kurmadan önce ek destek almak için www.philips.com/support websitesini ziyaret etmenizi öneririz.

Sorununuzın hızla çözüme kavuşturulması için, Philips yardım masası ile temasa geçmeden önce lütfen aşağıdaki hazırlıkları yapınız:

- Philips tip numarası
- Philips seri numarası
- PC çevre işlemcisi:
  - 286/386/486/Pentium Pro/Dahili bellek
  - İşletim sistemi ve sürümü (Windows, DOS, OS/2, MAC)
  - Kullanılan bellek kartının tipi ve markası (Model, marka ve bellek kartının bellek
- boyutu)
- Dijital fotoğraf makinesi tipi
  - <sub>O</sub> Marka, tip
  - <sub>O</sub> Bellek kartı tipi ve dijital fotoğraf makinesinde kullanılan marka

Ayrıca, aşağıdaki bilgiler de sürecin hızlanmasına yardımcı olacaktır:

- Aşağıdaki bilgileri içeren satın alma belgesi: satın alma tarihi, bayi adı, model ve ürün • seri numarası.
- Kusurlu ürünün alınacağı ve yeni ürünün gönderileceği yerin tam adresi.

Philips müşteri yardım masaları tüm dünyada bulunmaktadır. Philips İrtibat Bilgileri için buraya tıklayınız.

veya bize aşağıdaki adresten ulaşabilirsiniz: Websitesi: http://www.philips.com/support

#### **BATI AVRUPA**

| Ülke       | Telefon numarası | Tarif                 |
|------------|------------------|-----------------------|
| Avusturya  | 0820 901115      | € 0.20                |
| Belçika    | 070 253 010      | € 0.17                |
| Kıbrıs     | 800 92256        | Bedelsizdir           |
| Danimarka  | 3525 8761        | Bölgesel çağrı tarifi |
| Finlandiya | 09 2290 1908     | Bölgesel çağrı tarifi |
| Fransa     | 08 9165 0006     | € 0.23                |

| Almanya    | 0180 5 007 532  | € 0.12                |
|------------|-----------------|-----------------------|
| Yunanistan | 00800 3122 1223 | Bölgesel çağrı tarifi |
| İrlanda    | 01 601 1161     | Bölgesel çağrı tarifi |
| İtalya     | 199 404 042     | € 0.25                |
| Lüksemburg | 26 84 30 00     | Bölgesel çağrı tarifi |
| Hollanda   | 0900 0400 063   | € 0.20                |
| Norveç     | 2270 8250       | Bölgesel çağrı tarifi |
| Portekiz   | 2 1359 1440     | Bölgesel çağrı tarifi |
| İspanya    | 902 888 785     | € 0.15                |
| İsveç      | 08 632 0016     | Bölgesel çağrı tarifi |
| İsviçre    | 02 2310 2116    | Bölgesel çağrı tarifi |
| İngiltere  | 0906 1010 017   | £0.15                 |

# **Consumer Information Centers**

Antilles •Argentina •Australia • Bangladesh • Brasil •Chile •China • Colombia •Belarus •Bulgaria • Croatia • Czech Republic •Estonia • Dubai • Hong Kong • Hungary • India • Indonesia • Korea • Latvia • Lithuania • Malaysia • Mexico • Morocco • New Zealand • Pakistan • Paraguay • Peru • Philippines • Poland • Romania • Russia • Serbia & Montenegro • Singapore • Slovakia • Slovenia • South Africa • Taiwan • Thailand • Turkey • Ukraine • Uruguay • Venezuela

#### Eastern Europe

#### BELARUS

Technical Center of JV IBA M. Bogdanovich str. 155 BY - 220040 Minsk Tel: +375 17 217 33 86

BULGARIA

LAN Service 140, Mimi Balkanska Str. Office center Translog 1540 Sofia, Bulgaria Tel: +359 2 960 2360 www.lan-service.bg

#### CZECH REPUBLIC

Xpectrum Lužná 591/4 CZ - 160 00 Praha 6 Tel: 800 100 697 Email:info@xpectrum.cz www.xpectrum.cz

#### CROATIA

Renoprom d.o.o. Mlinska 5, Strmec HR - 41430 Samobor Tel: +385 1 333 0974

#### **ESTONIA**

FUJITSU SERVICES OU Akadeemia tee 21G EE-12618 Tallinn Tel: +372 6519900 www.ee.invia.fujitsu.com

#### HUNGARY

Serware Szerviz Vizimolnár u. 2-4 HU - 1031 Budapest Tel: +36 1 2426331 Email: inbox@serware.hu www.serware.hu

#### LATVIA

ServiceNet LV Jelgavas iela 36 LV - 1055 Riga, Tel: +371 7460399 Email: serviss@servicenet.lv

#### LITHUANIA

ServiceNet LT Gaiziunu G. 3 LT - 3009 KAUNAS Tel: +370 7400088 Email: servisas@servicenet.lt www.servicenet.lt

#### ROMANIA

Blue Ridge Int'l Computers SRL 115, Mihai Eminescu St., Sector 2 RO - 020074 Bucharest Tel: +40 21 2101969

#### SERBIA & MONTENEGRO

Tehnicom Service d.o.o. Bulevar Vojvode Misica 37B YU - 11000 Belgrade Tel: +381 11 3060 886

#### SLOVAKIA

Datalan Servisne Stredisko Puchovska 8 SK - 831 06 Bratislava Tel: +421 2 49207155 Email: servis@datalan.sk

#### SLOVENIA

PC HAND Brezovce 10 SI - 1236 Trzin Tel: +386 1 530 08 24 Email: servis@pchand.si

#### POLAND

Zolter ul.Zytnia 1 PL - 05-500 Piaseczno Tel: +48 22 7501766 Email: servmonitor@zolter.com.pl www.zolter.com.pl

#### RUSSIA

Tel: +7 095 961-1111 Tel: 8-800-200-0880 Website: www.philips.ru

TURKEY Türk Philips Ticaret A.S. Yukari Dudullu Org.San.Bolgesi 2.Cadde No:22 34776-Umraniye/Istanbul Tel: (0800)-261 33 02

#### UKRAINE

Comel Shevchenko street 32 UA - 49030 Dnepropetrovsk Tel: +380 562320045 www.csp-comel.com

#### Latin America

#### ANTILLES

Philips Antillana N.V. Kaminda A.J.E. Kusters 4 Zeelandia, P.O. box 3523-3051 Willemstad, Curacao Phone: (09)-4612799 Fax : (09)-4612772

#### ARGENTINA

Philips Antillana N.V. Vedia 3892 Capital Federal CP: 1430 Buenos Aires Phone/Fax: (011)-4544 2047

BRASIL

Philips da Amazônia Ind. Elet. Ltda. Rua Verbo Divino, 1400-São Paulo-SP CEP-04719-002 Phones: 11 21210203 -São Paulo & 0800-701-0203-Other Regions without São Paulo City

CHILE

Philips Chilena S.A. Avenida Santa Maria 0760 P.O. box 2687Santiago de Chile Phone: (02)-730 2000 Fax : (02)-777 6730

#### COLOMBIA

Industrias Philips de Colombia S.A.-Division de Servicio CARRERA 15 Nr. 104-33 Bogota, Colombia Phone:(01)-8000 111001 (toll free) Fax : (01)-619-4300/619-4104

MEXICO

Consumer Information Centre Norte 45 No.669 Col. Industrial Vallejo C.P.02300, -Mexico, D.F. Phone: (05)-3687788 / 9180050462 Fax : (05)-7284272

PARAGUAY

Av. Rca. Argentina 1780 c/Alfredo Seiferheld P.O. Box 605 Phone: (595 21) 664 333 Fax: (595 21) 664 336 Customer Desk: Phone: 009 800 54 1 0004

#### PERU

Philips Peruana S.A. Customer Desk Comandante Espinar 719 Casilla 1841 Limab18 Phone: (01)-2136200 Fax : (01)-2136276

#### URUGUAY

Rambla O'Higgins 5303 Montevideo Uruguay Phone: (598) 619 66 66 Fax: (598) 619 77 77 Customer Desk: Phone: 0004054176

#### VENEZUELA

Industrias Venezolanas Philips S.A. Apartado Postal 1167 Caracas 1010-A Phone: (02) 2377575 Fax : (02) 2376420

#### Pacific

#### AUSTRALIA

Philips Consumer Electronics Consumer Care Center Level 1, 65 Epping Rd North Ryde NSW 2113 Phone: 1300 363 391 Fax : +61 2 9947 0063

#### NEW ZEALAND

Philips New Zealand Ltd. Consumer Help Desk 2 Wagener Place, Mt.Albert P.O. box 1041 Auckland Phone: 0800 477 999 (toll free) Fax : 0800 288 588

Asia

BANGLADESH

Philips Service Centre 100 Kazi Nazrul Islam Avenue Kawran Bazar C/A Dhaka-1215 Phone: (02)-812909 Fax : (02)-813062

CHINA

SHANGHAI Rm 1007, Hongyun Building, No. 501 Wuning road, 200063 Shanghai P.R. China Phone: 4008 800 008 Fax: 21-52710058

HONG KONG

Philips Electronics Hong Kong Limited Consumer Service Unit A, 10/F. Park Sun Building 103-107 Wo Yi Hop Road Kwai Chung, N.T. Hong Kong Phone: (852)26199663 Fax: (852)24815847

INDIA

Phone: 91-20-712 2048 ext: 2765 Fax: 91-20-712 1558

BOMBAY Philips India Customer Relation Centre Bandbox House 254-D Dr. A Besant Road, Worli Bombay 400 025

CALCUTTA Customer Relation Centre 7 justice Chandra Madhab Road Calcutta 700 020

MADRAS Customer Relation Centre 3, Haddows Road Madras 600 006 NEW DELHI Customer Relation Centre 68, Shivaji Marg New Dehli 110 015

**INDONESIA** 

Philips Group of Companies in Indonesia Consumer Information Centre JI.Buncit Raya Kav. 99-100 12510 Jakarta Phone: (021)-7940040 ext: 2100 Fax : (021)-794 7511 / 794 7539

KOREA

Philips Korea Ltd. Philips House C.P.O. box 3680 260-199, Itaewon-Dong. Yongsan-Ku, Seoul 140-202 Phone: 080 600 6600 (toll free) Fax : (02) 709 1210

MALAYSIA

After Market Solutions Sdn Bhd, Philips Authorised Service Center, Lot 6, Jalan 225, Section 51A, 46100 Petaling Jaya, Selangor Darul Ehsan, Malaysia. Phone: (603)-7954 9691/7956 3695 Fax: (603)-7954 8504 Customer Careline: 1800-880-180

#### PAKISTAN

Philips Consumer Service Mubarak manzil, 39, Garden Road, Saddar, Karachi-74400 Tel: (9221) 2737411-16 Fax: (9221) 2721167 E-mail: care@philips.com Website: www.philips.com.pk

#### PHILIPPINES

PHILIPS ELECTRONICS & LIGHTING, INC. Consumer Electronics 48F PBCOM tower 6795 Ayala Avenue cor VA Rufino St. Salcedo Village 1227 Makati City, PHILS Phone: (02)-888 0572, Domestic Toll Free: 1-800-10-PHILIPS or 1-800-10-744 5477 Fax: (02)-888 0571

SINGAPORE

Accord Customer Care Solutions Ltd Authorized Philips Service Center Consumer Service 620A Lorong 1 Toa Rayoh Singapore 319762 Tel: +65 6882 3999 Fax: +65 6250 8037

#### TAIWAN

Philips Taiwan Ltd. Consumer Information Centre 13F, No. 3-1 Yuan Qu St., Nan Gang Dist., Taipei 115, Taiwan Phone: 0800-231-099 Fax : (02)-3789-2641

#### THAILAND

Philips Electronics (Thailand) Ltd. 26-28th floor, Thai Summit Tower 1768 New Petchburi Road Khwaeng Bangkapi, Khet Huaykhwang Bangkok10320 Thailand Tel: (66)2-6528652 E-mail: cic Thai@philips.com

#### Africa

MOROCCO

Philips Electronique Maroc 304,BD Mohamed V Casablanca Phone: (02)-302992 Fax : (02)-303446

#### SOUTH AFRICA

PHILIPS SA (PTY) LTD Customer Care Center 195 Main Road Martindale, Johannesburg P.O. box 58088 Newville 2114 Telephone: +27 (0) 11 471 5194 Fax: +27 (0) 11 471 5123 E-mail: phonecare.za@philips.com

Middle East

DUBAI

Philips Middle East B.V. Consumer Information Centre P.O.Box 7785 DUBAI Phone: (04)-335 3666 Fax : (04)-335 3999

# Philips Piksel Hata Yöntemi

Philips yüksek kaliteli ürünler satmaya Öalıþmaktadır. Biz, en geliþmiþ üretim tekniklerini kullanmakta ve sıkı bir kalite kontrol mekanizması uygulamaktayız. Fakat flat panel monitörlerinde kullanılan TFT LCD panellerindeki piksel veya alt piksel hataları ile bazen karþılaþmaktayız. Üreticilerden hiÖ biri panellerin hiÖ birinde piksel hatası bulunmayacağını garanti edemez fakat Philips, kabul edilmez sayıda hata bulunan monitörlerin garanti kapsamında tamir edileceğini veya yenisi ile değiþtirileceğini garanti etmektedir. Bu bölümde farklı piksel hata tipleri aÖıklanmakta ve her tip iÖin kabul edilebilir piksel seviyeleri tanımlanmaktadır. Garanti kapsamında tamir veya yenisi ile değiþtirme yapabilmek iÖin TFT LCD panelindeki piksel hatalarının sayısı kabul edilebilir seviyelerden fazla olmalıdır.

Bu politika tüm dünyada geÖerlidir.

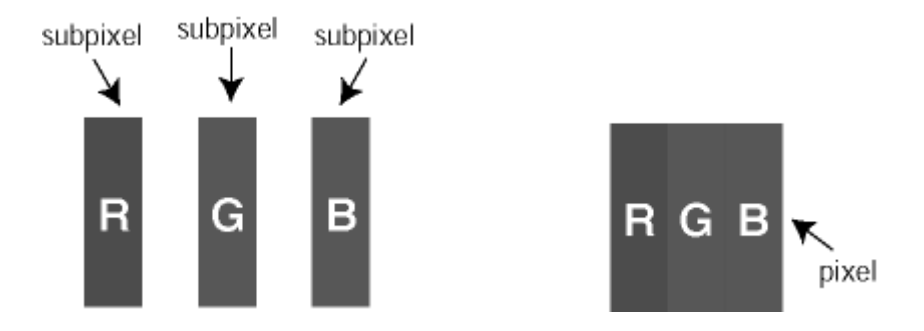

## Piksel ve Alt Pikseller

Bir piksel, veya resim elemanı, temel renkleri kırmızı, yebil ve mavi olan üÖ alt pikselden olubmaktadır. Pikseller bir araya gelerek bir görüntü olubturur. Pikseldeki alt piksellerin hepsi aÖıksa, renkli üÖ alt piksel beraber beyaz bir resim gibi görünür. Hepsi koyuysa, renkli üÖ alt piksel beraber tek bir siyah piksle gibi görünür. AÖık ve koyu piksellerin diğer kombinasyonu diğer renkte tek bir piksel gibi görünür.

## Piksel Hata Türleri

Piksel ve alt piksel hataları ekranda farklı þekillerde görünür. Piksel hataları iÖin iki kategori bulunmaktadır ve her kategoride Öebitli alt piksel hata türleri mevcuttur.

**Parlak Nokta Hataları** Parlak nokta hataları daima yanan veya "açık" olan piksel veya alt piksel olarak görünür. *Parlak nokta,* monitör koyu bir örnek gösterdiğinde ekranda bulunan bir alt pikseldir. Çeşitli tiplerde parlak nokta hataları bulunmaktadır:

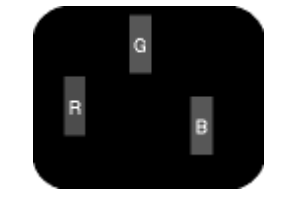

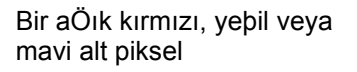

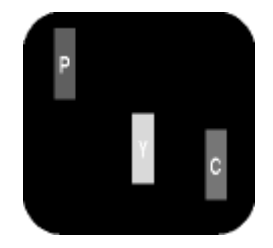

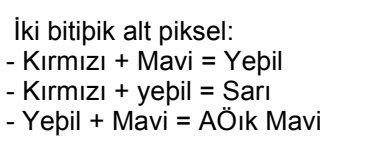

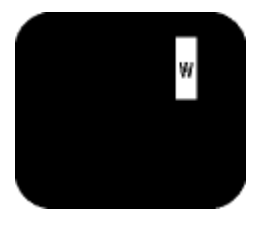

Ü Ö bitiþik alt piksel (bir beyaz piksel)

Kırmızı veya mavi renkteki parlak nokta komşu noktaların parlaklığından yüzde

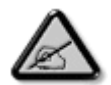

50 daha parlak olurken yeşil parlak nokta ise komşu noktalardan yüzde 30 daha parlak olmalıdır.

#### Siyah Nokta Hataları

Siyah nokta hataları her zaman koyu veya "kapalı"olan piksel veya alt piksel olarak görünür. *Koyu nokta,* monitör açık bir örnek gösterdiğinde ekranda bulunan bir alt pikseldir. Aşağıda siyah nokta hata tipleri gösterilmektedir:

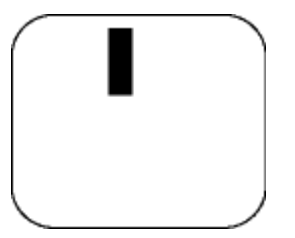

Bir koyu alt piksel

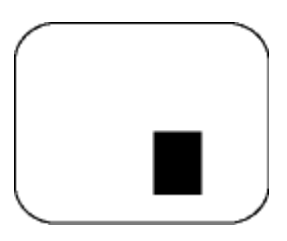

İki veya üÖ bitiþik alt piksel

#### Piksel Hatalarının Yakınlığı

Birbirine yakın olan aynı tür piksel ve alt piksel hatalarının far edilmesi daha kolay olduğu iÖin, Philips, piksel hatalarının yakınlığı konusunda da toleranslar belirlemiþtir.

| PARLAK NOKTA KUSURLARI                                   | KABUL EDİLEBİLİR SEVİYE |
|----------------------------------------------------------|-------------------------|
| MODEL                                                    | 7FF1 serisi             |
| 1 görünen alt pikseller                                  | 2                       |
| 2 bitiþik görünen alt<br>pikseller                       | 1                       |
| 3 bitiþik görünen alt<br>pikseller (bir beyaz<br>piksel) | 0                       |
| Tüm tiplerdeki toplam parlak nokta kusurları             | 2                       |

| SİYAH NOKTA KUSURLARI                    | KABUL EDİLEBİLİR SEVİYE |
|------------------------------------------|-------------------------|
| MODEL                                    | 7FF1 serisi             |
| 1 koyu altpiksel                         | 3                       |
| 2 komþu koyu altpiksel                   | 1                       |
| 3 komþu koyu altpiksel                   | 0                       |
| Her türdeki toplam siyah nokta kusurları | 3                       |

| TOPLAM NOKTA HASARLARI                    | KABUL EDILEBILIR SEVIYE |
|-------------------------------------------|-------------------------|
| MODEL                                     | 7FF1 serisi             |
| Her türdeki toplam parlak nokta kusurları | 4                       |

# Regulatory

Recycling Information for Customers • Banned Substance Declaration • CE Declaration Confirmity • FCC Declaration of Conformity • Federal Communications Commission (FCC) Notice (U.S. Only) • Declaration of Conformity for Products Marked with FCC Logo, United States Only • Commission Federale de la Communication (FCC Declaration) • EN 55022 Compliance (Czech Republic Only) • VCCI Class 2 Notice (Japan Only) • Polish Center for Testing and Certification Notice• North Europe Information (Nordic Countries) • BSMI Notice (Taiwan Only) • Philips End-of-Life Disposal • Waste Electronics and Electrical Equipment (WEEE)

#### **Recycling Information for Customers**

Philips establishes technically and economically viable objectives to optimize the environmental performance of the organization's product, service and activities.

From the planning, design and production stages, Philips emphasizes the important of making products that can easily be recycled. At Philips, end-of-life management primarily entails participation in national take-back initiatives and recycling programs whenever possible, preferably in cooperation with competitors.

There is currently a system of recycling up and running in the European countries, such as The Netherlands, Belgium, Norway, Sweden and Denmark.

In U.S.A., Philips Consumer Electronics North America has contributed funds for the Electronic Industries Alliance (EIA) Electronics Recycling Project and state recycling initiatives for end-oflife electronics products from household sources. In addition, the Northeast Recycling Council (NERC) - a multi-state non-profit organization focused on promoting recycling market development - plans to implement a recycling program.

In Asia Pacific, Taiwan, the products can be taken back by Environment Protection Administration (EPA) to follow the IT product recycling management process, detail can be found in web site www.epa.gov.tw

For help and service, please read the section of Service and Warranty or the following team of Environmental specialist can help.

Mr. Job Chiu - Environment manager Philips Electronics Industries (Taiwan) Ltd, Monitor Business Unit E-mail: job.chiu@philips.com Tel: +886 (0) 3 454 9839

Mr. Maarten ten Houten - Senior Environmental Consultant Philips Consumer Electronics E-mail: marten.ten.houten@philips.com Tel: +31 (0) 40 27 33402

Ms. Delmer F. Teglas Philips Electronics North America E-mail: butch.teglas@philips.com Tel: +1 865 521 4322

## **Banned Substance Declaration**

This product comply with RoHs and Philips BSD (AR17-G04-5010-010) requirements

#### **CE** Declaration of Conformity

- Philips Consumer Electronics declare under our responsibility that the product is in conformity with the following standards
  - EN60950:2000 (Safety requirement of Information Technology Equipment)
  - EN55022:1998 (Radio Disturbance requirement of Information Technology Equipment)
  - EN55024:1998 (Immunity requirement of Information Technology Equipment)
  - EN61000-3-2:2000 (Limits for Harmonic Current Emission)
  - EN61000-3-3:1995 (Limitation of Voltage Fluctuation and Flicker)
  - following provisions of directives applicable
  - 73/23/EEC (Low Voltage Directive)
  - 89/336/EEC (EMC Directive)
  - 93/68/EEC (Amendment of EMC and Low Voltage Directive)

and is produced by a manufacturing organization on ISO9000 level.

RETURN TO TOP OF THE PAGE

# Federal Communications Commission (FCC) Notice (U.S. Only)

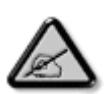

This equipment has been tested and found to comply with the limits for a Class B digital device, pursuant to Part 15 of the FCC Rules. These limits are designed to provide reasonable protection against harmful interference in a residential installation. This equipment generates, uses and can radiate radio frequency energy and, if not installed and used in accordance with the instructions, may cause harmful interference to radio communications. However, there is no guarantee that interference will not occur in a particular installation. If this equipment does cause harmful interference to radio or television reception, which can be determined by turning the equipment off and on, the user is encouraged to try to correct the interference by one or more of the following measures:

- Reorient or relocate the receiving antenna.
- Increase the separation between the equipment and receiver.
- Connect the equipment into an outlet on a circuit different from that to which the receiver is connected.
- Consult the dealer or an experienced radio/TV technician for help.

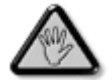

Changes or modifications not expressly approved by the party responsible for compliance could void the user's authority to operate the equipment.

Connections to this device must be made with shielded cables with metallic RFI/EMI connector hoods to maintain compliance with FCC Rules and Regulations.

To prevent damage which may result in fire or shock hazard, do not expose this appliance to rain or excessive moisture.

THIS CLASS B DIGITAL APPARATUS MEETS ALL REQUIREMENTS OF THE CANADIAN INTERFERENCE-CAUSING EQUIPMENT REGULATIONS.

RETURN TO TOP OF THE PAGE

#### FCC Declaration of Conformity

Model Number: 7FF1 Trade Name: Philips Responsible Party: Philips Consumer Electronics North America P.O. Box 671539 Marietta, GA 30006-0026 1-888-PHILIPS (744-5477)

Declaration of Conformity for Products Marked with FCC Logo, United States Only

Trade Name Model Number FC Tested To Comply With FCC Standards FOR HOME OR OFFICE USE

This device complies with Part 15 of the FCC Rules. Operation is subject to the following two conditions: (1) this device may not cause harmful interference, and (2) this device must accept any interference received, including interference that may cause undesired operation.

## Commission Federale de la Communication (FCC Declaration)

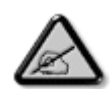

Cet équipement a été testé et déclaré conforme auxlimites des appareils numériques de class B,aux termes de l'article 15 Des règles de la FCC. Ces limites sont conçues de façon à fourir une protection raisonnable contre les interférences nuisibles dans le cadre d'une installation résidentielle. CET appareil produit, utilise et peut émettre des hyperfréquences qui, si l'appareil n'est pas installé et utilisé selon les consignes données, peuvent causer des interférences nuisibles aux communications radio. Cependant, rien ne peut garantir l'absence d'interférences dans le cadre d'une installation particulière. Si cet appareil est la cause d'interférences nuisibles pour la réception des signaux de radio ou de télévision, ce qui peut être décelé en fermant l'équipement, puis en le remettant en fonction, l'utilisateur pourrait essayer de corriger la situation en prenant les mesures suivantes:

- Réorienter ou déplacer l'antenne de réception.
- Augmenter la distance entre l'équipement et le récepteur.
- Brancher l'équipement sur un autre circuit que celui utilisé par le récepteur.
- Demander l'aide du marchand ou d'un technicien chevronné en radio/télévision.

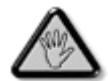

Toutes modifications n'ayant pas reçu l'approbation des services compétents en matière de conformité est susceptible d'interdire à l'utilisateur l'usage du présent équipement.

Les raccordements à cet appareil doivent être réalisés avec des câbles blindés à protections métalliques pour les connecteurs RFI/EMI afin de maintenir la conformité avec les Règlements et la Législation du FCC.

CET APPAREIL NUMERIQUE DE LA CLASSE B RESPECTE TOUTES LES EXIGENCES DU REGLEMENT SUR LE MATERIEL BROUILLEUR DU CANADA.

RETURN TO TOP OF THE PAGE

# EN 55022 Compliance (Czech Republic Only)

This device belongs to category B devices as described in EN 55022, unless it is specifically stated that it is a Class A device on the specification label. The following applies to devices in Class A of EN 55022 (radius of protection up to 30 meters). The user of the device is obliged to take all steps necessary to remove sources of interference to telecommunication or other devices.

Pokud není na typovém štitku počítače uvedeno, že spadá do do třídy A podle EN 55022, spadá automaticky do třídy B podle EN 55022. Pro zařízení zařazená do třídy A (chranné pásmo 30m) podle EN 55022 platí následující. Dojde-li k rušení telekomunikačních nebo jiných zařízení je užívatel povinnen provést taková opatřgní, aby rušení odstranil.

RETURN TO TOP OF THE PAGE

## VCCI Notice (Japan Only)

This is a Class B product based on the standard of the Voluntary Control Council for Interference (VCCI) for Information technology equipment. If this equipment is used near a radio or television receiver in a domestic environment, it may cause radio Interference. Install and use the equipment according to the instruction manual.

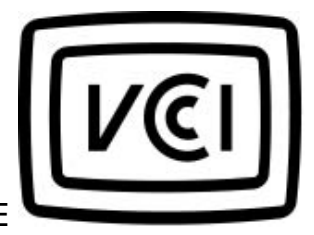

Class B ITE

この装置は、情報処理装置等電波障害自主規制協議会 (VCCI) の基準 に基づくクラス B 情報技術装置です。この装置は家庭環境で使用すること を目的としていますが、この装置がラジオやテレビジョン受信機に近接して 使用されると、受信障害を引き起こすことがあります。 取扱説明書に従って正しい取り扱いをして下さい。

#### **Polish Center for Testing and Certification Notice**

The equipment should draw power from a socket with an attached protection circuit (a threeprong socket). All equipment that works together (computer, monitor, printer, and so on) should have the same power supply source.

The phasing conductor of the room's electrical installation should have a reserve short-circuit protection device in the form of a fuse with a nominal value no larger than 16 amperes (A).

To completely switch off the equipment, the power supply cable must be removed from the power supply socket, which should be located near the equipment and easily accessible.

A protection mark "B" confirms that the equipment is in compliance with the protection usage requirements of standards PN-93/T-42107 and PN-89/E-06251.

#### Wymagania Polskiego Centrum Badań i Certyfikacji

Urządzenie powinno być zasilane z gniazda z przyłączonym obwodem ochronnym (gniazdo z kołkiem). Współpracujące ze sobą urządzenia (komputer, monitor, drukarka) powinny być zasilane z tego samego źródła. Instalacja elektryczna pomieszczenia powinna zawierać w przewodzie fazowym rezerwową ochronę przed zwarciami, w postaci bezpiecznika o wartości znamionowej nie większej niż 16A (amperów). W celu całkowitego wyłączenia urządzenia z sieci zasilania, należy wyjąć wtyczkę kabla zasilającego z gniazdka, które powinno znajdować się w pobliżu urządzenia i być łatwo dostępne. Znak bezpieczeństwa "B" potwierdza zgodność urządzenia z wymaganiami bezpieczeństwa użytkowania zawartymi w PN-93/T-42107 i PN-89/E-06251.

#### Pozostałe instrukcje bezpieczeństwa

- Nie należy używać wtyczek adapterowych lub usuwać kołka obwodu ochronnego z wtyczki. Jeżeli konieczne jest użycie przedłużacza to należy użyć przedłużacza 3-żylowego z prawidłowo połączonym przewodem ochronnym.
- System komputerowy należy zabezpieczyć przed nagłymi, chwilowymi wzrostami lub spadkami napięcia, używając eliminatora przepięć, urządzenia dopasowującego lub bezzakłóceniowego źródła zasilania.
- Należy upewnić się, aby nie nie leżało na kablach systemu komputerowego, oraz aby kable nie były umieszczone w miejscu, gdzie można byłoby na nie nadeptywać lub potykać się o nie.
- Nie należy rozlewać napojów ani innych płynów na system komputerowy.
- Nie należy wpychać żadnych przedmiotów do otworów systemu komputerowego, gdyż może to spowodować pożar lub porażenie prądem, poprzez zwarcie elementów wewnętrznych.
- System komputerowy powinien znajdować się z dala od grzejników i źródel ciepła. Ponadto, nie należy błokować otworów wentylacyjnych. Należy unikać kładzenia lużnych papierów pod komputer oraz umieszczania komputera w ciasnym miejscu bez możliwości cyrkulacji powietrza wokół niego.

RETURN TO TOP OF THE PAGE

#### North Europe Information (Nordic Countries)

Placering/Ventilation

#### VARNING:

FÖRSÄKRA DIG OM ATT HUVUDBRYTARE OCH UTTAG ÄR LÄTÅTKOMLIGA, NÄR DU STÄLLER DIN UTRUSTNING PÅPLATS.

Placering/Ventilation

# ADVARSEL:

SØRG VED PLACERINGEN FOR, AT NETLEDNINGENS STIK OG STIKKONTAKT ER NEMT TILGÆNGELIGE.

Paikka/Ilmankierto

VAROITUS:

SIJOITA LAITE SITEN, ETTÄ VERKKOJOHTO VOIDAAN TARVITTAESSA HELPOSTI IRROTTAA PISTORASIASTA.

Plassering/Ventilasjon

## ADVARSEL:

NÅR DETTE UTSTYRET PLASSERES, MÅ DU PASSE PÅ AT KONTAKTENE FOR STØMTILFØRSEL ER LETTE Å NÅ.

RETURN TO TOP OF THE PAGE

**BSMI Notice (Taiwan Only)** 

符合乙類資訊產品之標準

RETURN TO TOP OF THE PAGE

## End-of-Life Disposal

Your new product contains materials that can be recycled and reused. Specialized companies can recycle your product to increase the amount of reusable materials and to minimize the amount to be disposed of.

Please find out about the local regulations on how to dispose of your old monitor from your local Philips dealer.

#### (For customers in Canada and U.S.A.)

Dispose of in accordance to local-state and federal regulations.

RETURN TO TOP OF THE PAGE

# Waste Electronics and Electrical Equipment (WEEE)

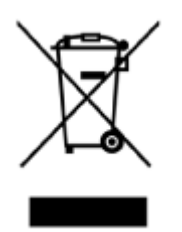

This product is labelled with this symbol in accordance with European Directive 2002/96/EG to indicate that it must not be disposed of with your other household waste. Please check your local city office or waste disposal service for the return and recycling of this product.

RETURN TO TOP OF THE PAGE

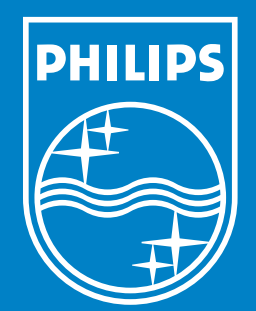

Specifications are subject to change without notice. Trademarks are the property of Koninklijke Philips Electronics N.V. or their respective owners 2006 © Koninklijke Philips Electronics N.V. All rights reserved.

www.philips.com